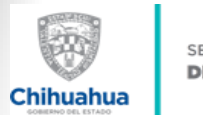

SECRETARÍA **DE HACIENDA** 

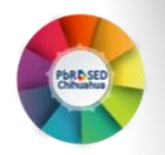

# GUÍA PARA NAVEGAR EN EL TABLERO DE MONITOREO DEL DESEMPEÑO

Para ingresar al portal se recomienda a través del buscador de **Google Chrome** con la siguiente liga electrónica:

http://ihacienda.chihuahua.gob.mx/pee/planeacion/matriz/

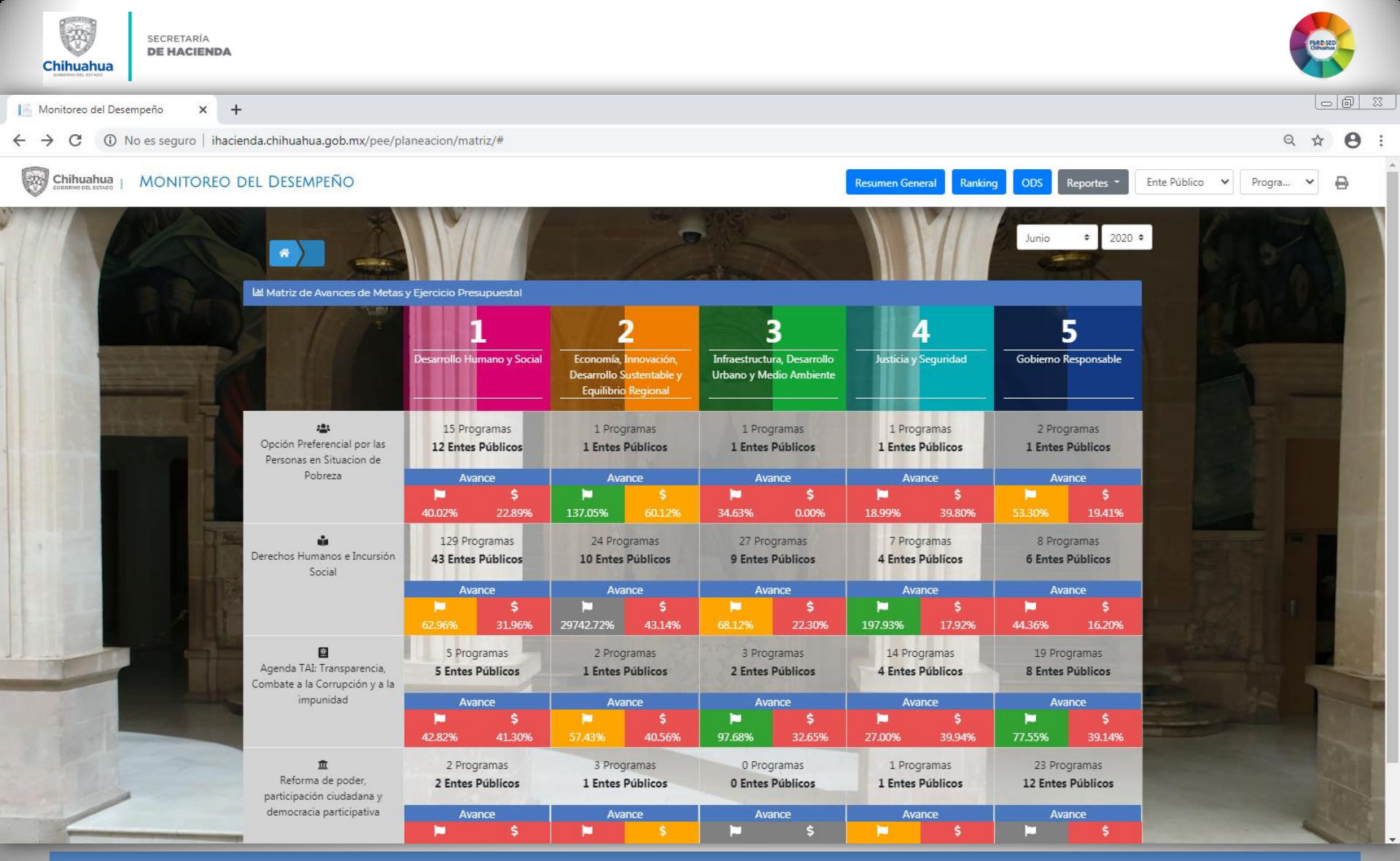

Al ingresar al portal se refleja una <u>Matriz de Avance de Metas y Ejercicio Presupuestal</u>, la cual su estructura es de acuerdo a los Entes Públicos y Programas que contribuyen a los Ejes Rectores y Ejes Transversales del PED 2017-2021, donde se puede consultar la información del seguimiento de objetivos y metas de los Programas Operativos Anuales (POA´s) registrados por cada Ente público en el Sistema Hacendario PBR/SED, con parámetros de semaforización.

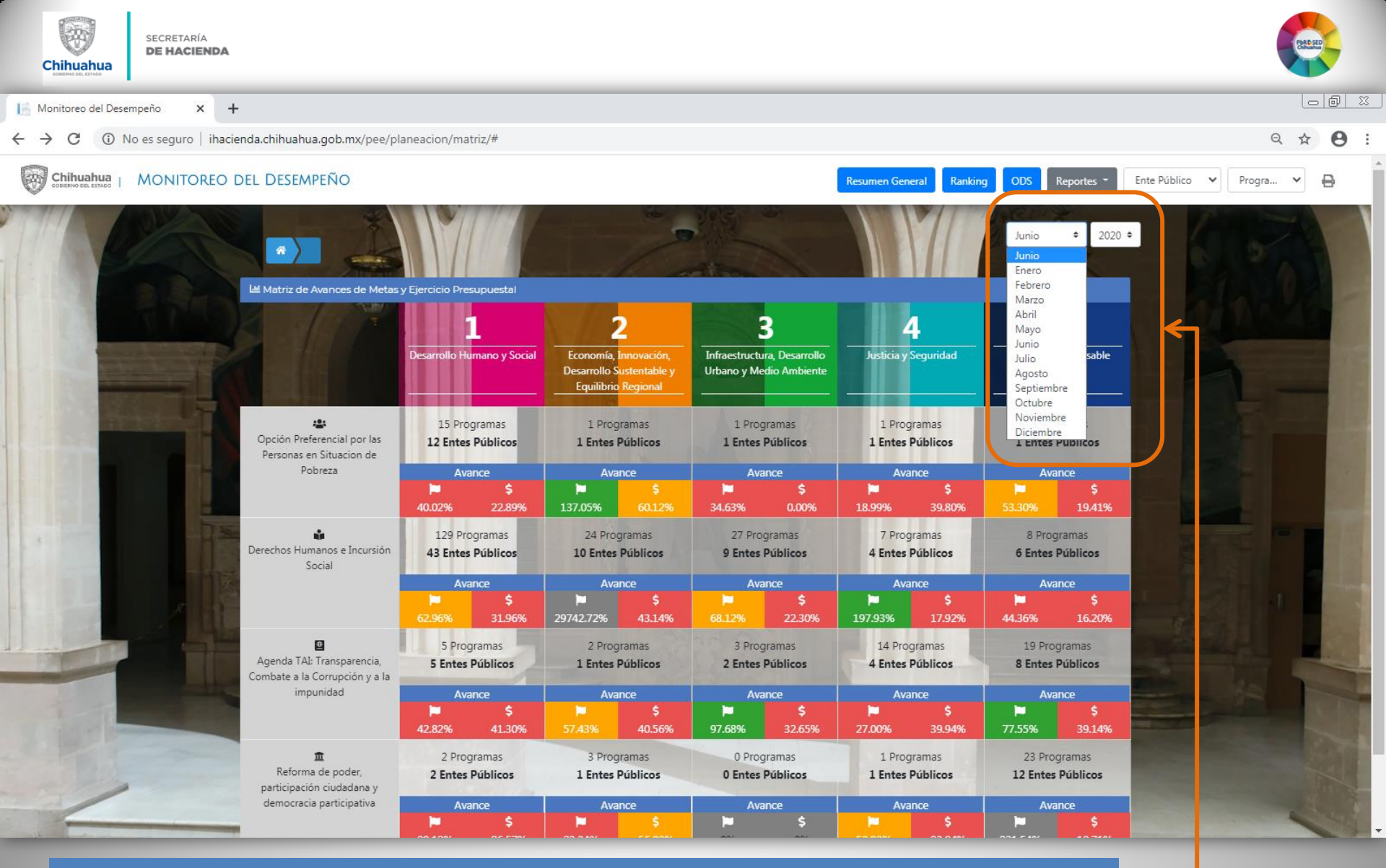

Para realizar la búsqueda es necesario seleccionar el periodo que se pretenda consultar (*mes y el año*).

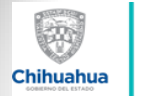

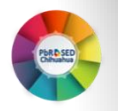

Matriz de Avances de Metas y Ejercicio Presupuestal Desarrollo Humano y Social :0: 15 Programas Opción Preferencial por las **12 Entes Públicos** Personas en Situacion de Pobreza Avance \$ • 40.02% 22.89% ٠ • (5) (4) ٠

### Permitiendo encontrar información como:

- Eje Rector del PED al que se encuentran alineados los programas (1).
- Eje Transversal del PED (2).

(1)

**>(**3)

- Número de programas y Entes públicos, según su alineación (3).
- Porcentaje promedio de cumplimiento de metas del POA de los programas en el cuadrante **(4)**.
- Porcentaje promedio de presupuesto ejercido vs modificado de los programas en el cuadrante **(5)**.

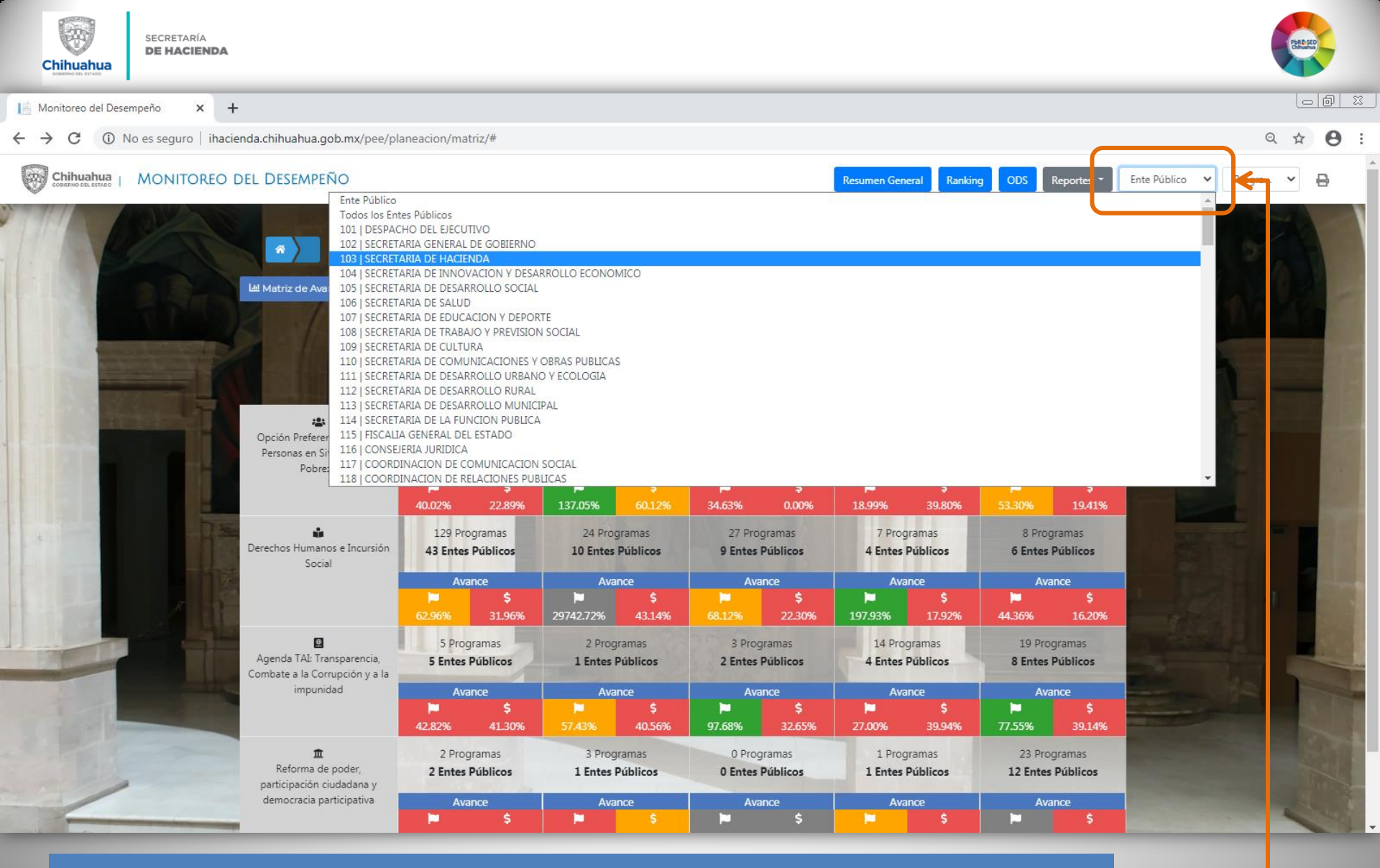

Posteriormente, si quiere consultar información por *Ente público*, se tendrá que seleccionar el Ente correspondiente.

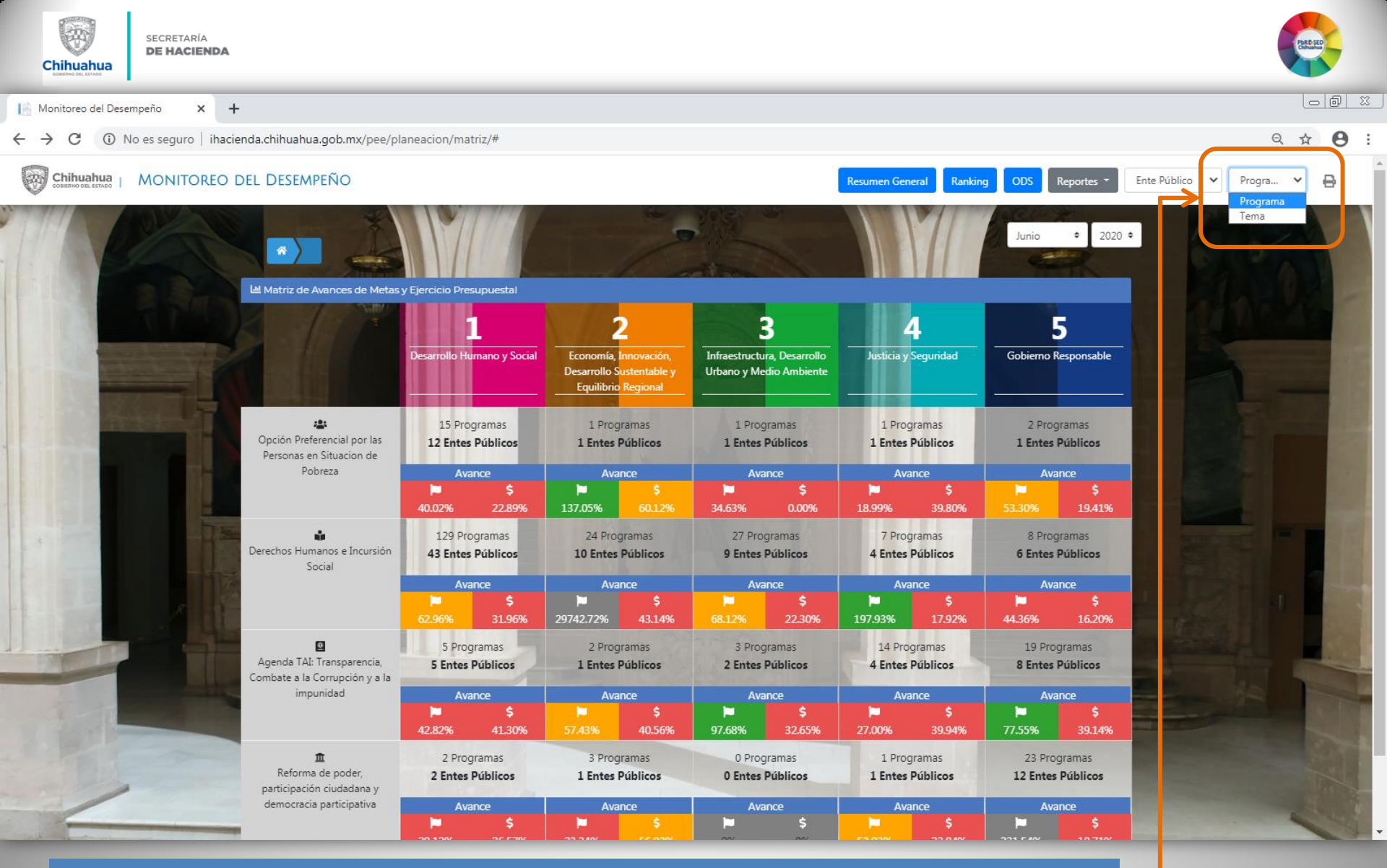

De igual forma, la selección de la información puede ser filtrada por programa o tema.

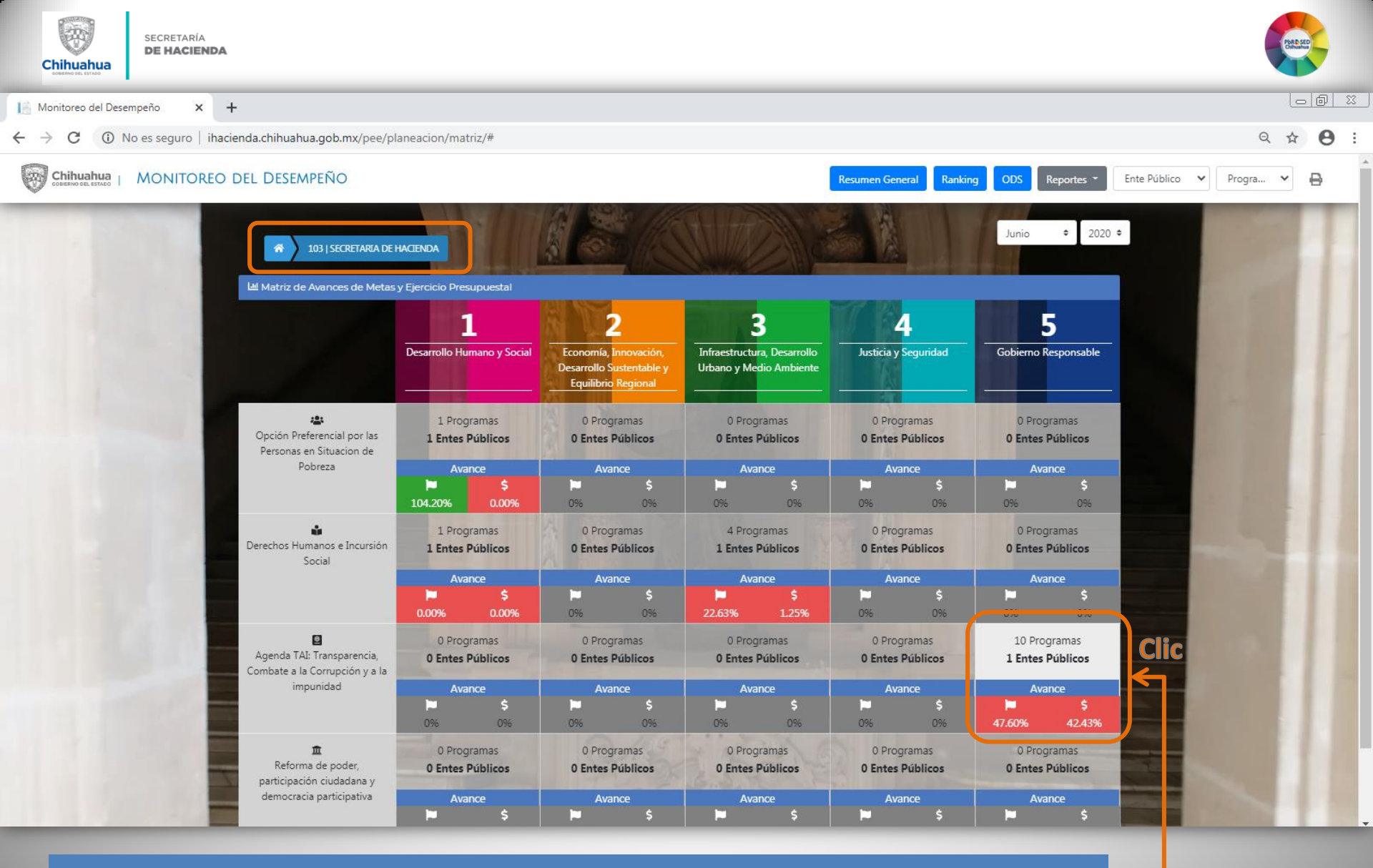

Una vez seleccionada la información que se requiere consultar, utilizando las diferentes opciones de filtrado, es necesario dar doble CLIC al cuadrante al que corresponda nuestra búsqueda.

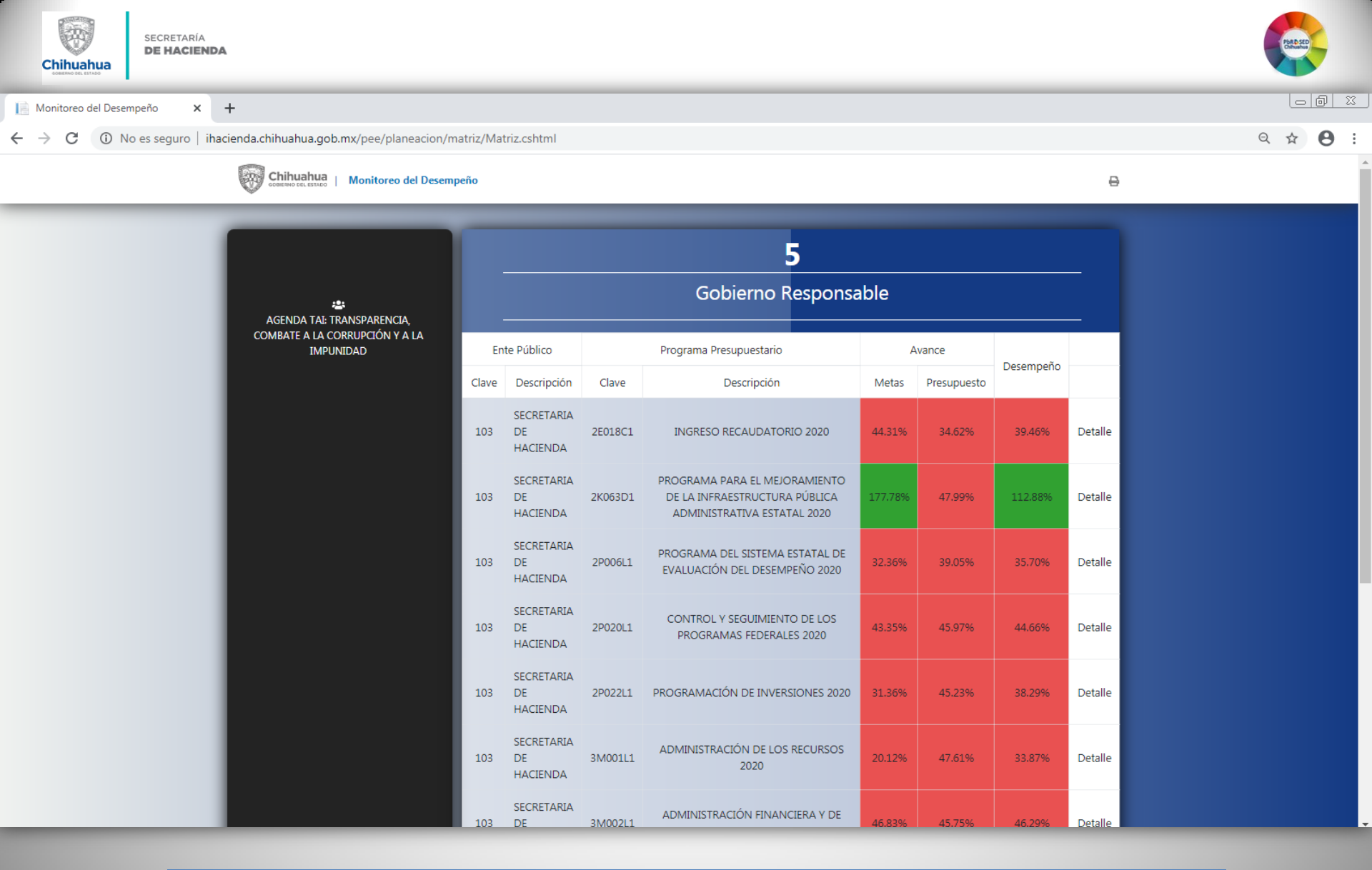

Como resultado de la búsqueda por *Ente y por programa*, se despliega por programa el avance de las metas, del presupuesto y su desempeño.

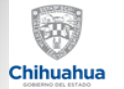

Chihuahua

Monitoreo del Desempeño

(Perd sed)

₽

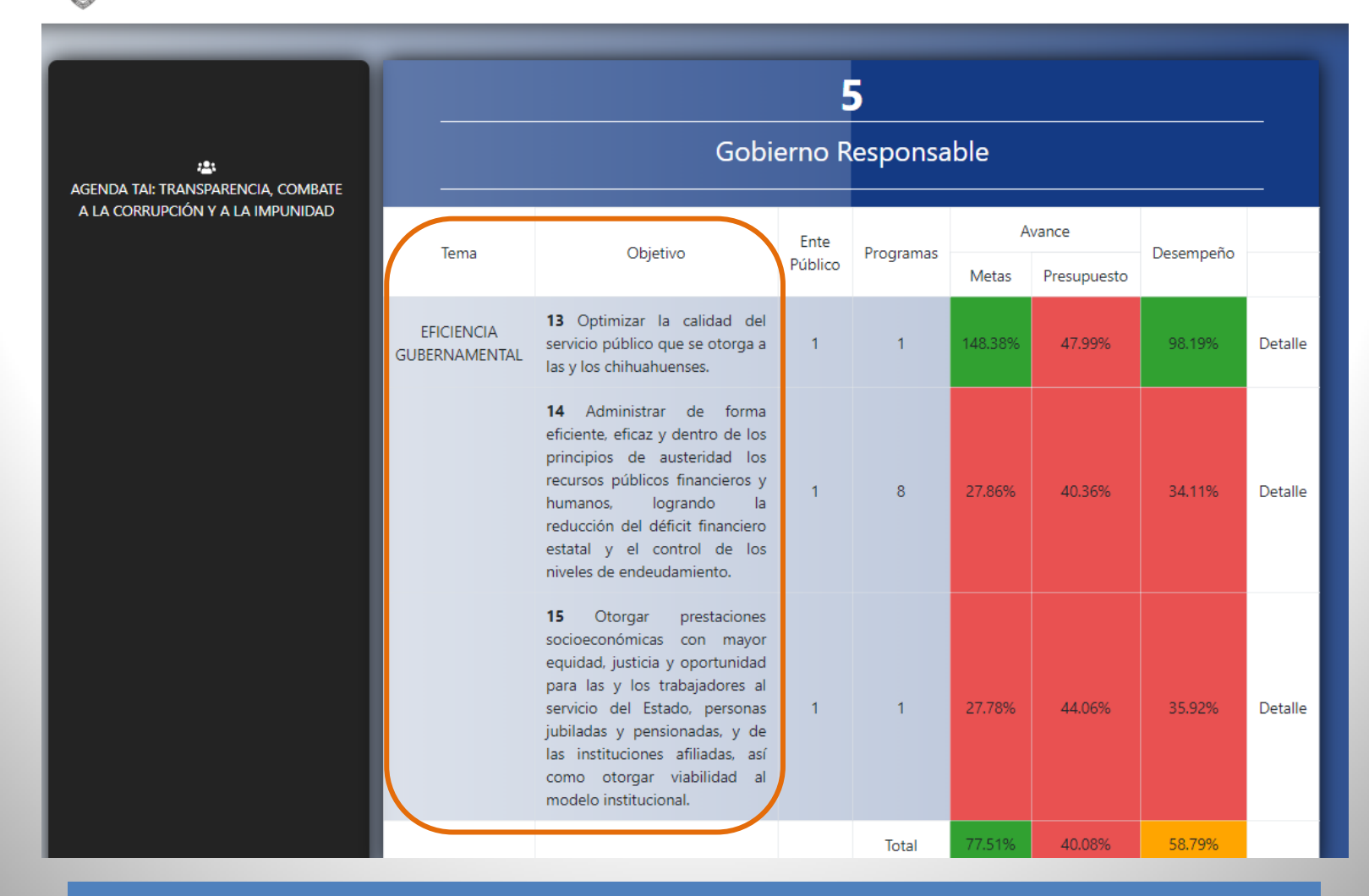

Como resultado de la búsqueda por *Ente y por Tema*, se despliega información refiriendo el *Tema y los Objetivos del PED* a los cuales están vinculados los programas, así como los avances de metas, presupuesto y desempeño.

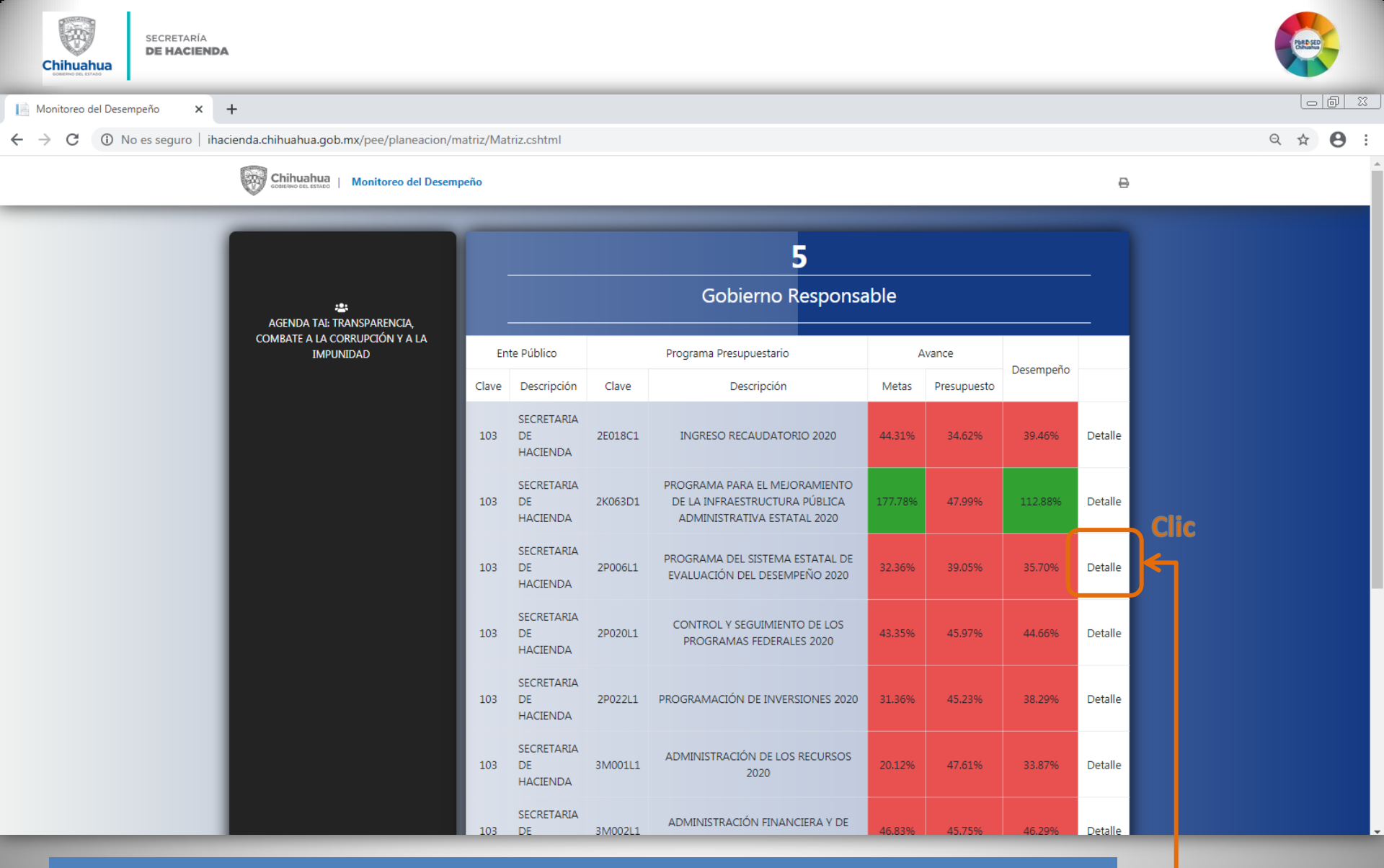

Para obtener información más específica del Programa que se quiera consultar, es necesario dar doble CLIC en el elemento de *Detalle*.

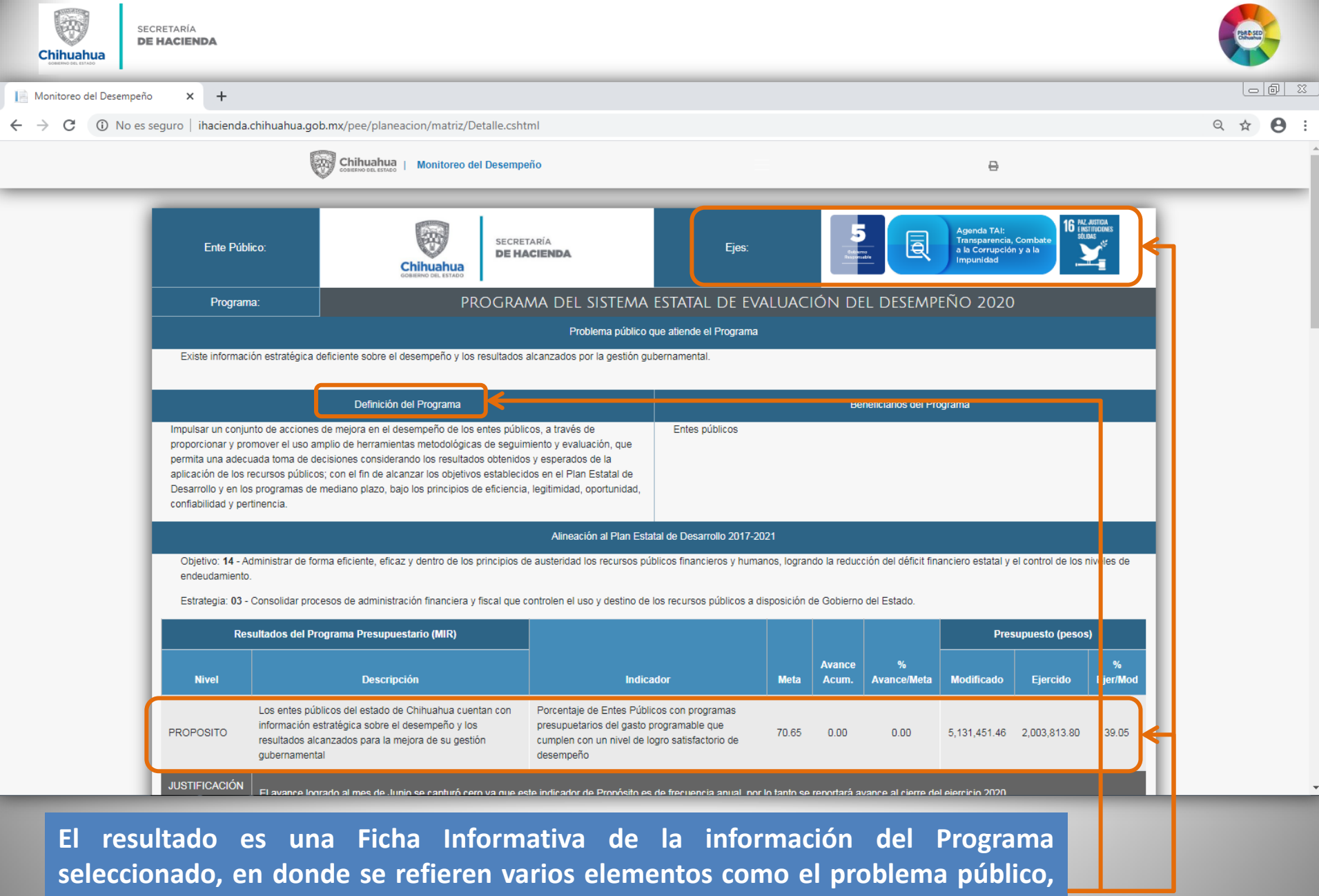

la definición del programa, alineaciones; además, de contar con información a detalle de los indicadores, metas y beneficiarios del programa.

| Chihuahua                           | SECI<br>DE | RETARÍA<br><b>HACIENDA</b>               |                                                                                                    |                                                                               |                      |                                                         |                                          |                    |                  |               |                   |               |                     |             |    |    | R& SED |          |
|-------------------------------------|------------|------------------------------------------|----------------------------------------------------------------------------------------------------|-------------------------------------------------------------------------------|----------------------|---------------------------------------------------------|------------------------------------------|--------------------|------------------|---------------|-------------------|---------------|---------------------|-------------|----|----|--------|----------|
| 📔 Monitoreo del 🛛                   | Desempeño  | × +                                      |                                                                                                    |                                                                               |                      |                                                         |                                          |                    |                  |               |                   |               |                     |             |    |    | _ 0    | <u> </u> |
| $\leftrightarrow$ $\rightarrow$ C ( | No es se   | guro   ihacienda.                        | hihuahua.gob.mx/pee/pla                                                                                          | neacion/matriz/Detalle.c                                                      | shtml                |                                                         |                                          |                    |                  |               |                   |               |                     |             |    | QT | * 6    | ) E      |
|                                     |            | PROPOSITO                                | información estratégica sobre<br>resultados alcanzados para la<br>gubernamental                                  | el desempeño y los<br>a mejora de su gestión                                  | pres<br>cum<br>des   | supuetarios del <u>c</u><br>nplen con un nive<br>empeño | jasto programable<br>el de logro satisfa | e que<br>ctorio de | 70.65 0.0        | 0 0.          | 00 5,             | 131,451.46    | 2,003,813.80        | 39.05       |    |    |        | *        |
|                                     |            | JUSTIFICACIÓN<br>DEL AVANCE              | El avance logrado al mes de .                                                                                    | Junio se capturó cero ya qu                                                   | e este ind           | licador de Propó                                        | sito es de frecuen                       | cia anual, por lo  | tanto se reporta | ará avance al | cierre del eje    | ercicio 2020. |                     |             | Ц. |    |        |          |
|                                     |            | PROPOSITO                                | Los entes públicos del estado<br>información estratégica sobre<br>resultados alcanzados para la<br>gubernamental | de Chihuahua cuentan con<br>el desempeño y los<br>mejora de su gestión        | Por<br>los /<br>con: | centaje de comp<br>Aspectos Susce<br>Isolidados         | endios finales de<br>ptibles de Mejora   | avance de          | 100.00 0.0       | 0 0.          | 00 5,             | 131,451.46    | 2,003,813.80        | 39.05       |    |    |        |          |
|                                     |            | JUSTIFICACIÓN<br>DEL AVANCE              | El avance se verá reflejado a                                                                                    | partir del mes de septiembr                                                   | e.                   |                                                         |                                          |                    |                  |               |                   |               |                     |             |    |    |        |          |
|                                     |            |                                          |                                                                                                    |                                                                               |                      | Meta                                                    |                                          | Pres               | upuesto (peso    | s)            |                   | Benef         | iciarios            |             |    |    |        |          |
|                                     |            | Objetivo                                 | (POA) Entregables del<br>Programa                                                                                | Unidad de Medida                                                              | Meta                 | Avance<br>Acumulado                                     | %<br>Avance/Meta                         | Modificado         | Ejercido         | %<br>Ejer/Mod | Тіро              | Meta          | Avance<br>Acumulado | %<br>Avance |    |    |        |          |
|                                     |            | C01                                      | Resultados del análisis de<br>las evaluaciones de<br>Programas<br>presupuestarios<br>proporcionados              | Informes finales de<br>evaluación que<br>obtuvieron calificación<br>destacada | 20.00                | 0.00                                                    | 0.00                                     | 1,221,508.81       | 546,518.62       | 44.74         | Entes<br>públicos | 92.00         | 0.00                | 0.00        |    |    |        | 1        |
|                                     |            | JUSTIFICACIÓN<br>AVANCE META             | Del total de evaluaciones rec                                                                                    | ibidas hasta el momento, n                                                    | inguna cu            | Implió con la por                                       | ideración destaca                        | da                 |                  |               |                   |               |                     |             |    |    |        |          |
|                                     |            | JUSTIFICACIÓN<br>AVANCE<br>BENEFICIARIOS |                                                                                                    |                                                                               |                      |                                                         |                                          |                    |                  |               |                   |               |                     |             | L  |    |        |          |
|                                     |            | C01                                      | Resultados del análisis de<br>las evaluaciones de<br>Programas<br>presupuestarios<br>proporcionados              | Fichas de resultados<br>de evaluación<br>entregadas                           | 43.00                | 0.00                                                    | 0.00                                     | 1,221,508.81       | 546,518.62       | 44.74         | Entes<br>públicos | 92.00         | 0.00                | 0.00        |    |    |        |          |
|                                     |            | JUSTIFICACIÓN<br>AVANCE META             | Meta programada para el 4tr                                                                                      | o. trimestre de 2020.                                                         |                      |                                                         |                                          |                    |                  |               |                   |               |                     |             |    |    |        |          |
| _                                   | -          | JUSTIFICACIÓN                            |                                                                                                    |                                                                               |                      |                                                         |                                          |                    |                  |               |                   |               |                     |             | -  | _  | -      |          |

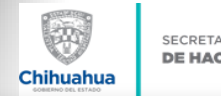

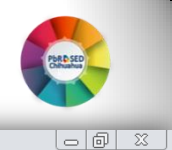

९ ☆ 8 :

#### Monitoreo del Desempeño 🗙 🕂

#### ← → C () No es seguro | ihacienda.chihuahua.gob.mx/pee/planeacion/matriz/Detalle.cshtml

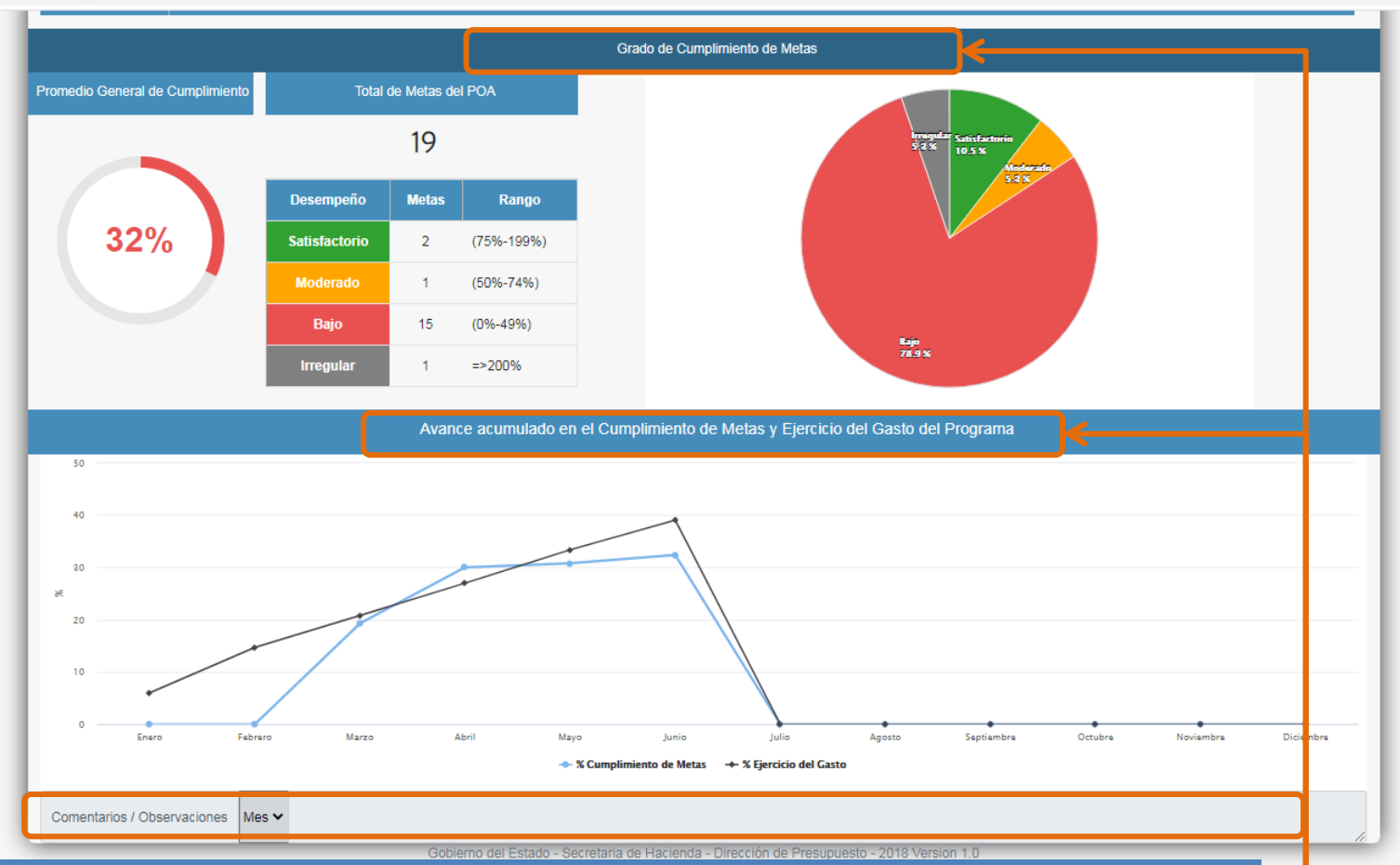

En la parte final de la Ficha se refieren gráficas que reflejan información del grado de cumplimiento de las metas (POA) con base en parámetros de semaforización y, el avance mensual de la metas y del presupuesto del programa. Asimismo, en el apartado de *Comentarios/Observaciones* se podrá verificar por Mes observaciones registradas por personal del Departamento de Planeación Estratégica y Evaluación, como resultado del monitoreo mensual a los programas.

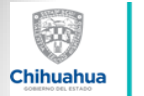

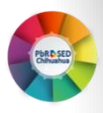

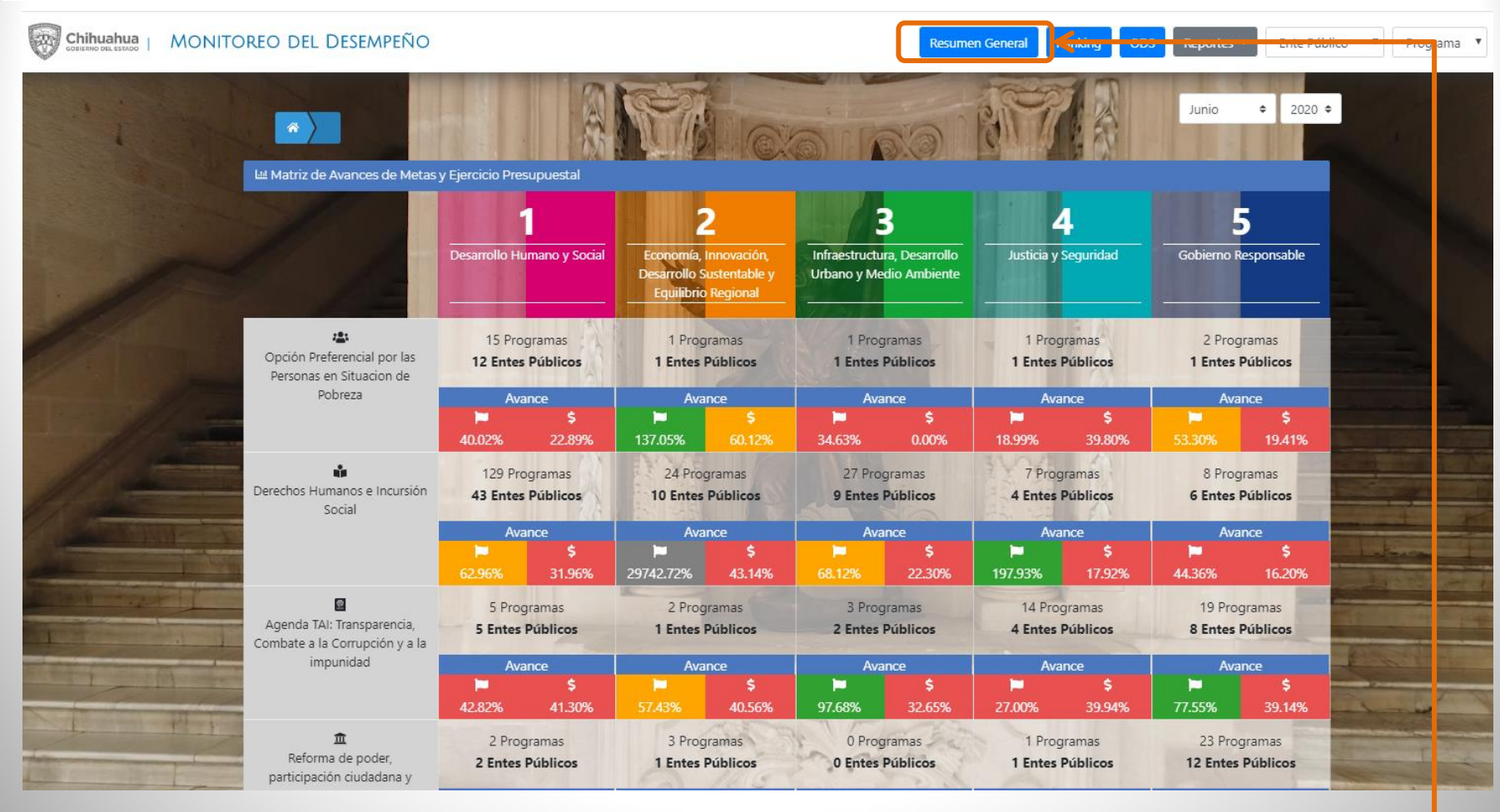

Otra de las opciones para consulta en el Tablero de Monitoreo del Desempeño, es el <u>Resumen General</u>, en el cual se puede verificar el avance en el cumplimiento de metas y ejercicio del presupuesto de la Administración Pública Estatal.

• Para acceder es necesario dar CLIC en el botón de Resumen General

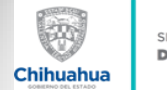

Chihuahua

E.

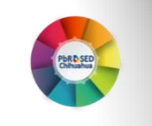

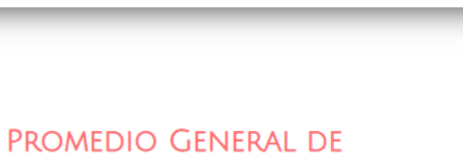

CUMPLIMIENTO DE METAS DE LA ADMINISTRACIÓN PÚBLICA ESTATAL

El avance en el Cumplimiento de metas de la Administración Pública Estatal es a Junio 2020, asimismo, no contempla los programas con desempeño irregular.

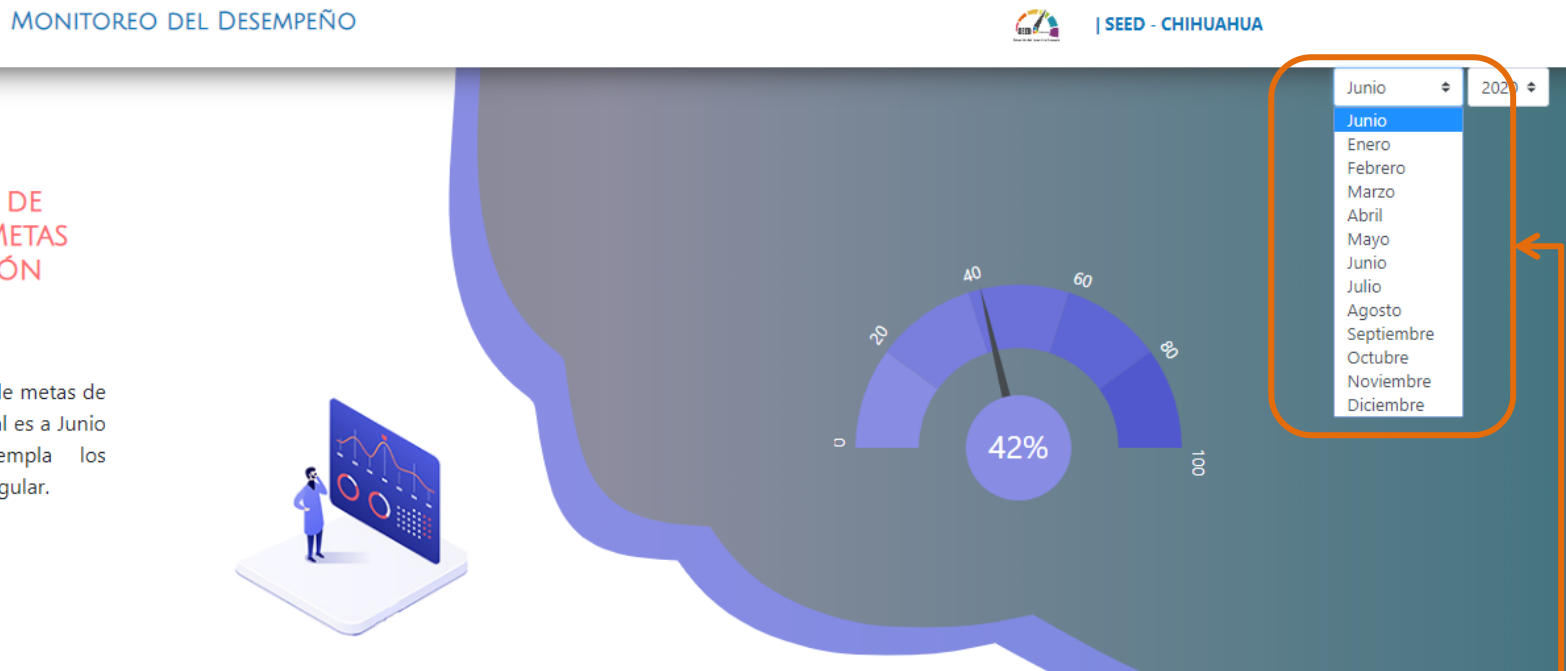

Para realizar la búsqueda es necesario seleccionar el periodo que se pretenda consultar (*mes y el año*).

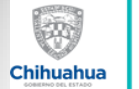

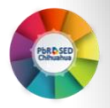

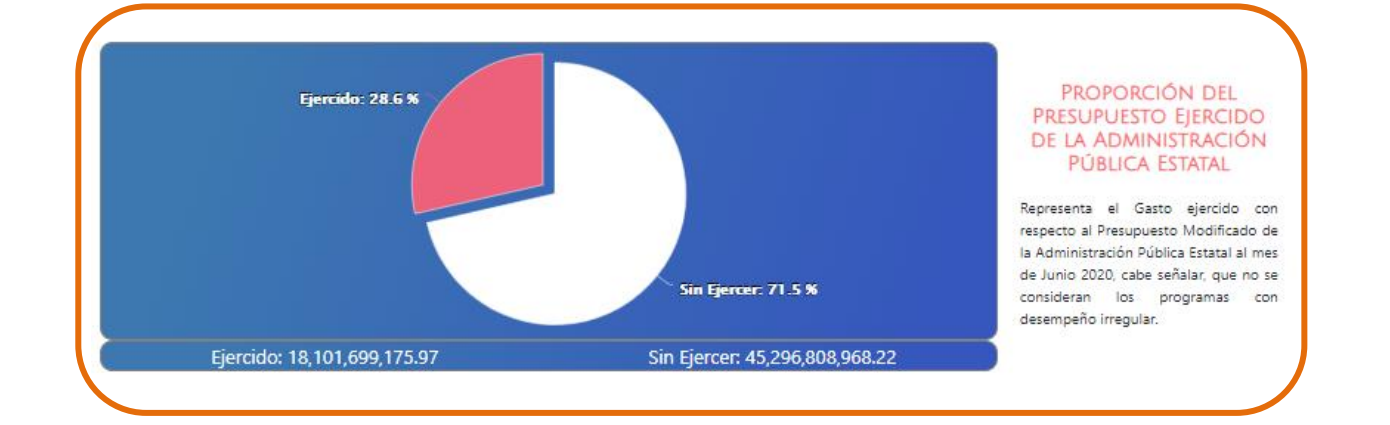

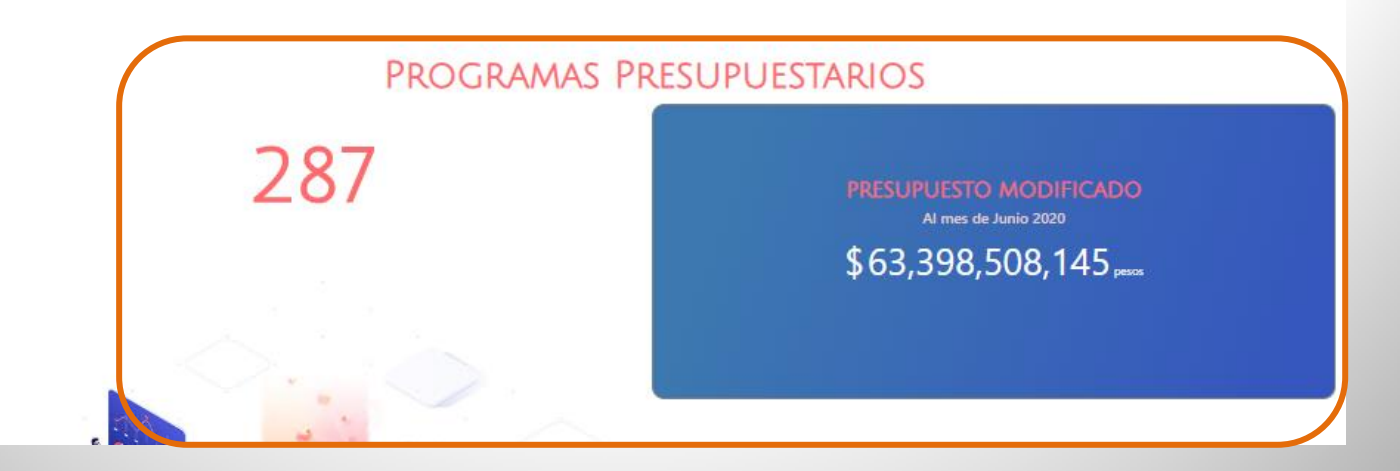

Se puede visualizar la proporción del Presupuesto ejercido de la APE, el Prepuesto Modificado y el número de Programas presupuestarios con Gasto programable.

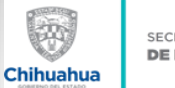

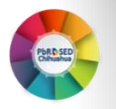

#### PROGRAMAS PRESUPUESTARIOS POR NIVEL DE DESEMPEÑO 2020

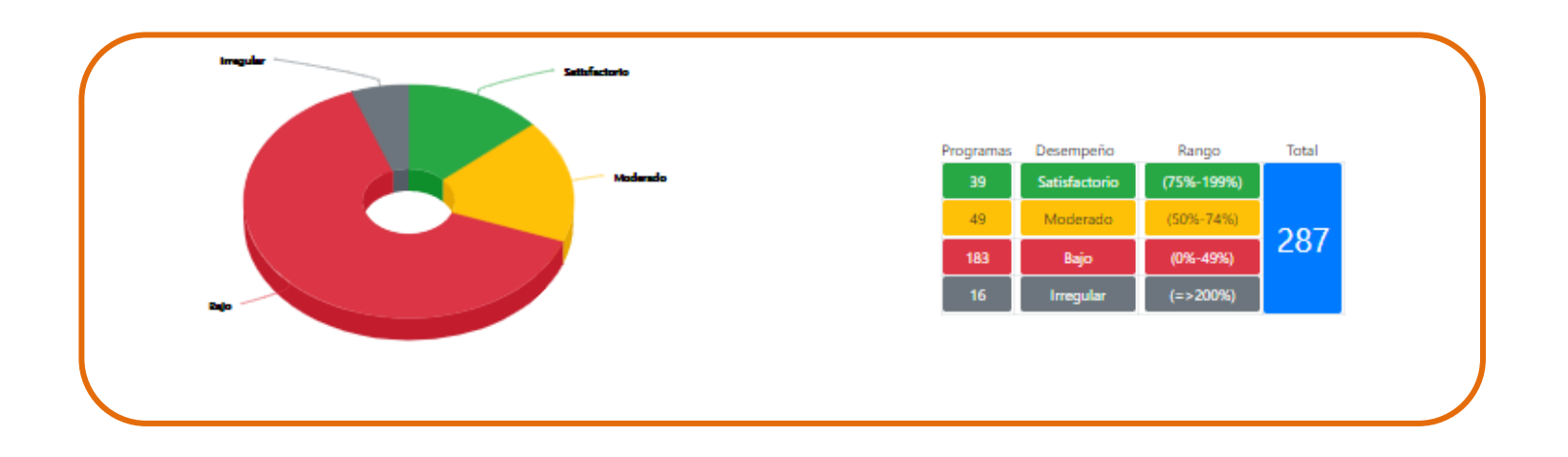

Con base en la información del avance en el Cumplimiento de metas de los Programas Operativos Anuales de los Programas presupuestarios de los Entes públicos de la Administración Pública Estatal, se determinó el desempeño de los programas a Junio de 2020.

Así como también, los Programas presupuestarios por nivel de Desempeño en el avance de sus metas (POA), de acuerdo a parámetros de semaforización.

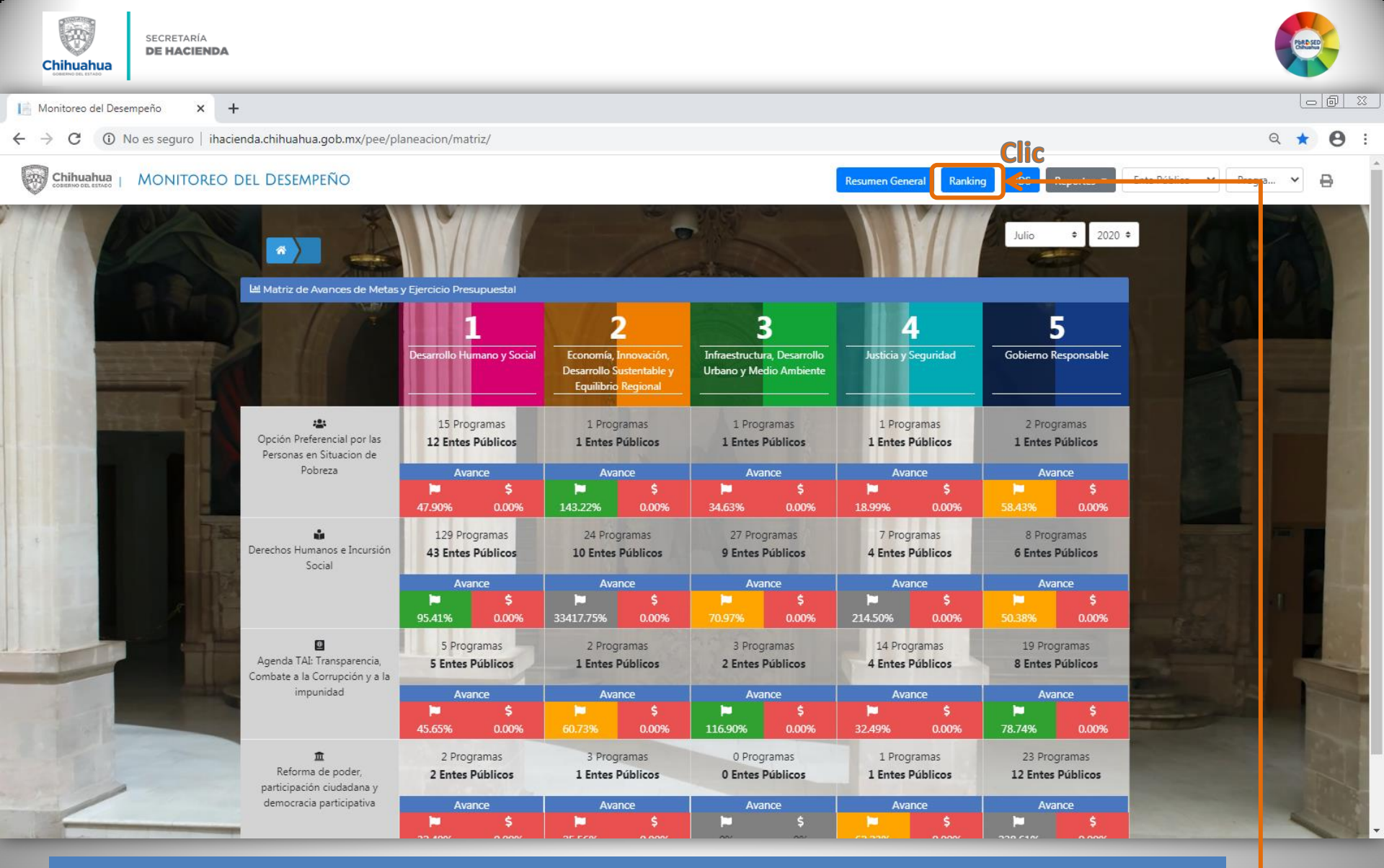

Otra de las opciones para consulta en el Tablero de Monitoreo del Desempeño, es el <u>Ranking de los Entes Públicos</u>, en el cual se puede verificar las posiciones de los Entes, de acuerdo al cumplimiento de sus metas y ejercicio del gasto.

• Para acceder es necesario dar CLIC en el botón de *Ranking*.

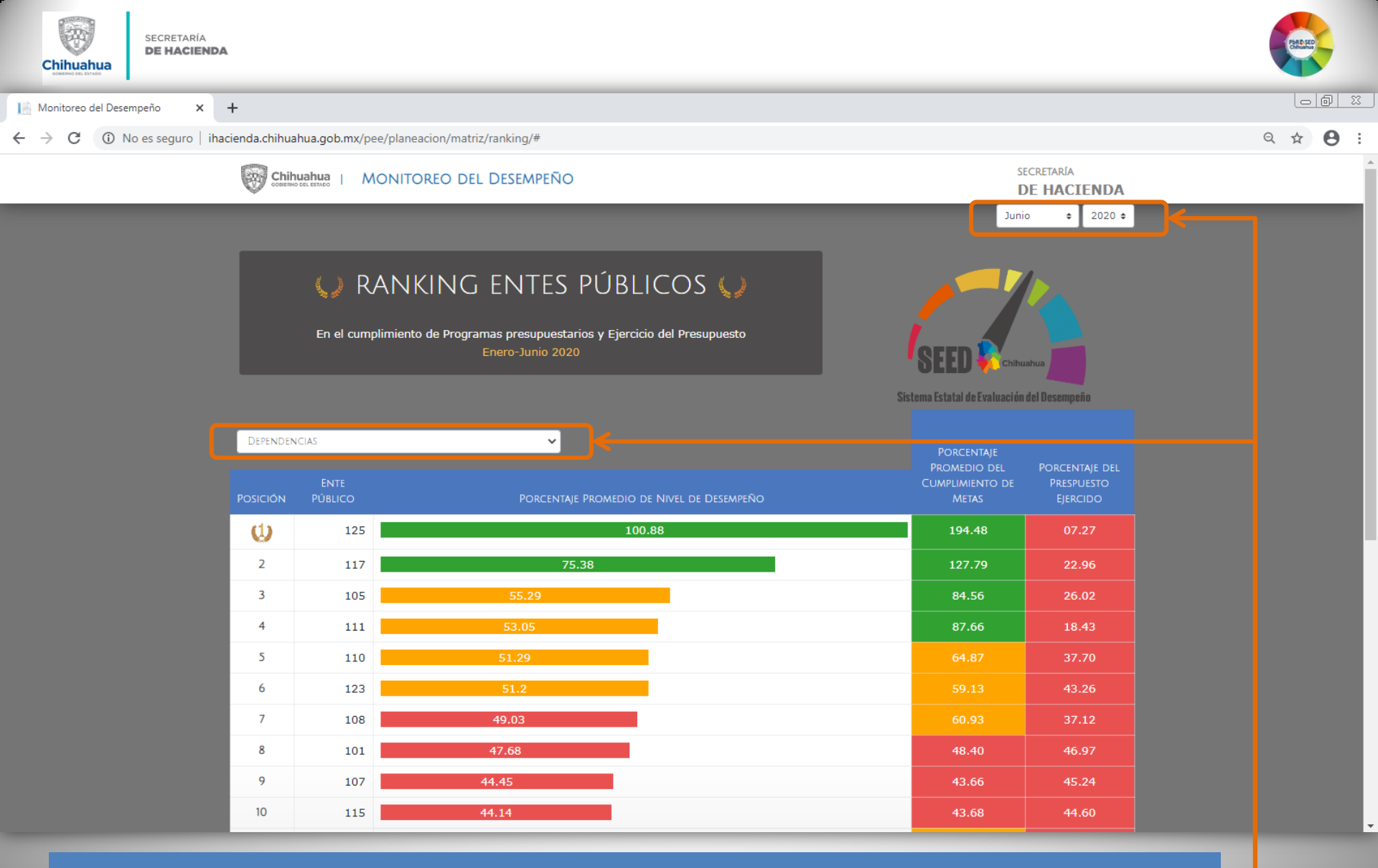

El *Ranking* cuenta con los mismos criterios de búsqueda que en el Tablero de Monitoreo del Desempeño, seleccionar mes y año a consultar.

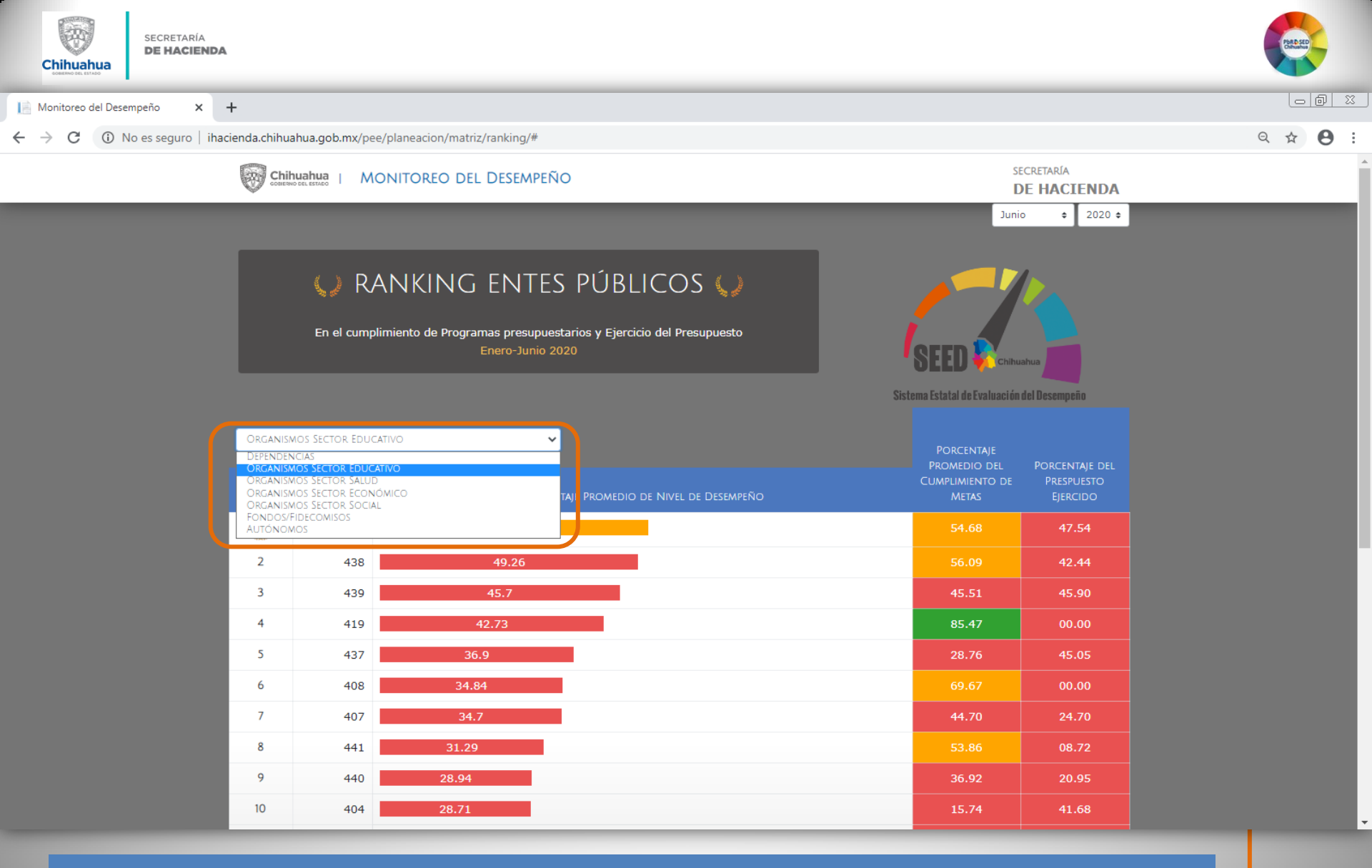

En el apartado de *Ranking* se pueden filtrar los Entes públicos según el grupo al que correspondan.

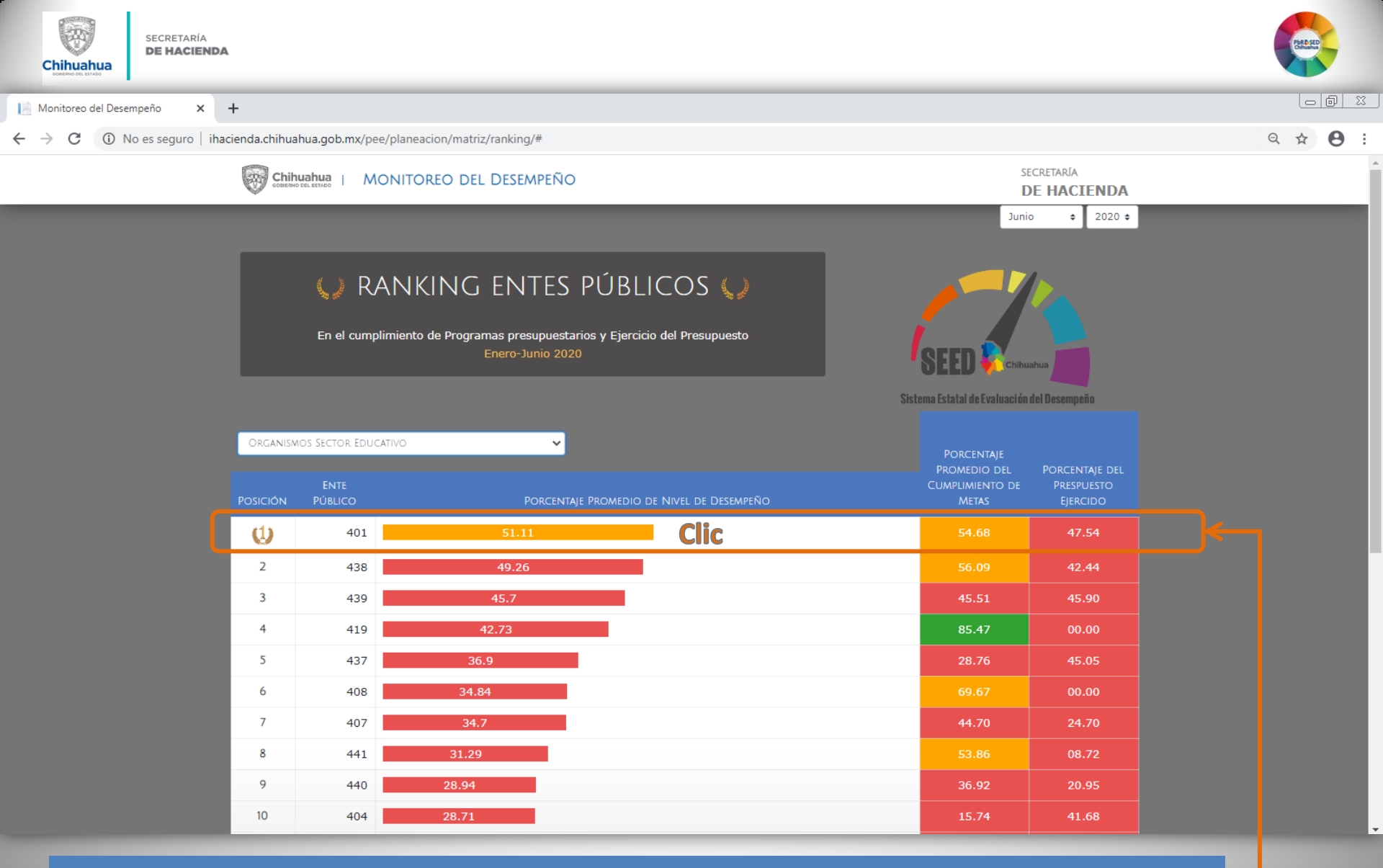

Una vez seleccionado el grupo, se refleja el listado de los Entes con las posiciones de acuerdo al promedio de cumplimiento de las metas y del presupuesto ejercido. Si se quiere consultar a detalle información de un Ente público, es necesario dar CLIC en el renglón de dicho ente.

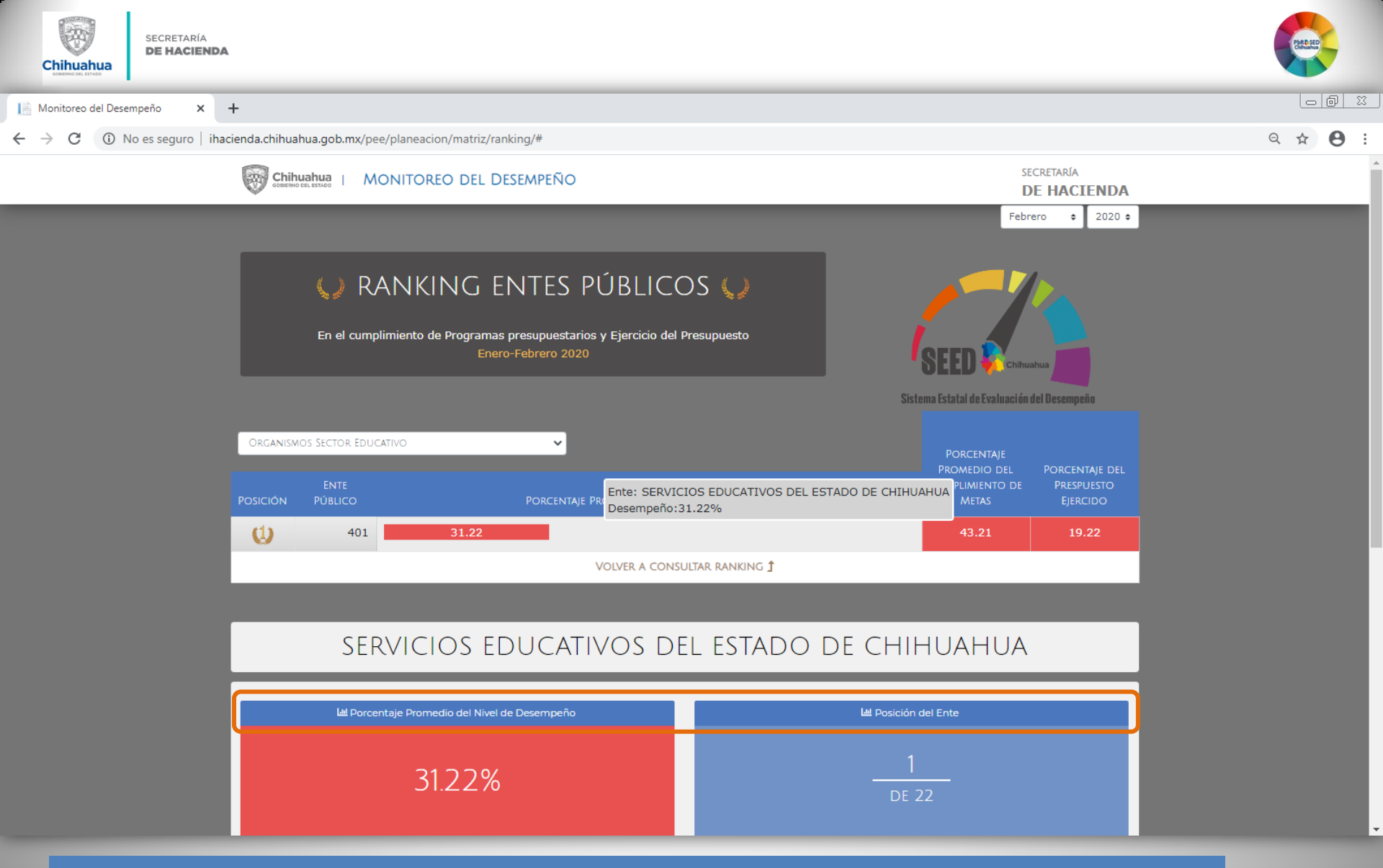

Donde se puede verificar la posición del Ente público, el Promedio del Desempeño

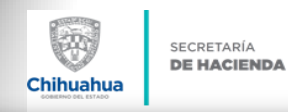

📔 Monitoreo del Desempeño 🛛 🗙 🕂

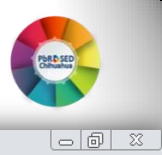

Q 🕁 \varTheta :

C (i) No es seguro | ihacienda.chihuahua.gob.mx/pee/planeacion/matriz/ranking/#

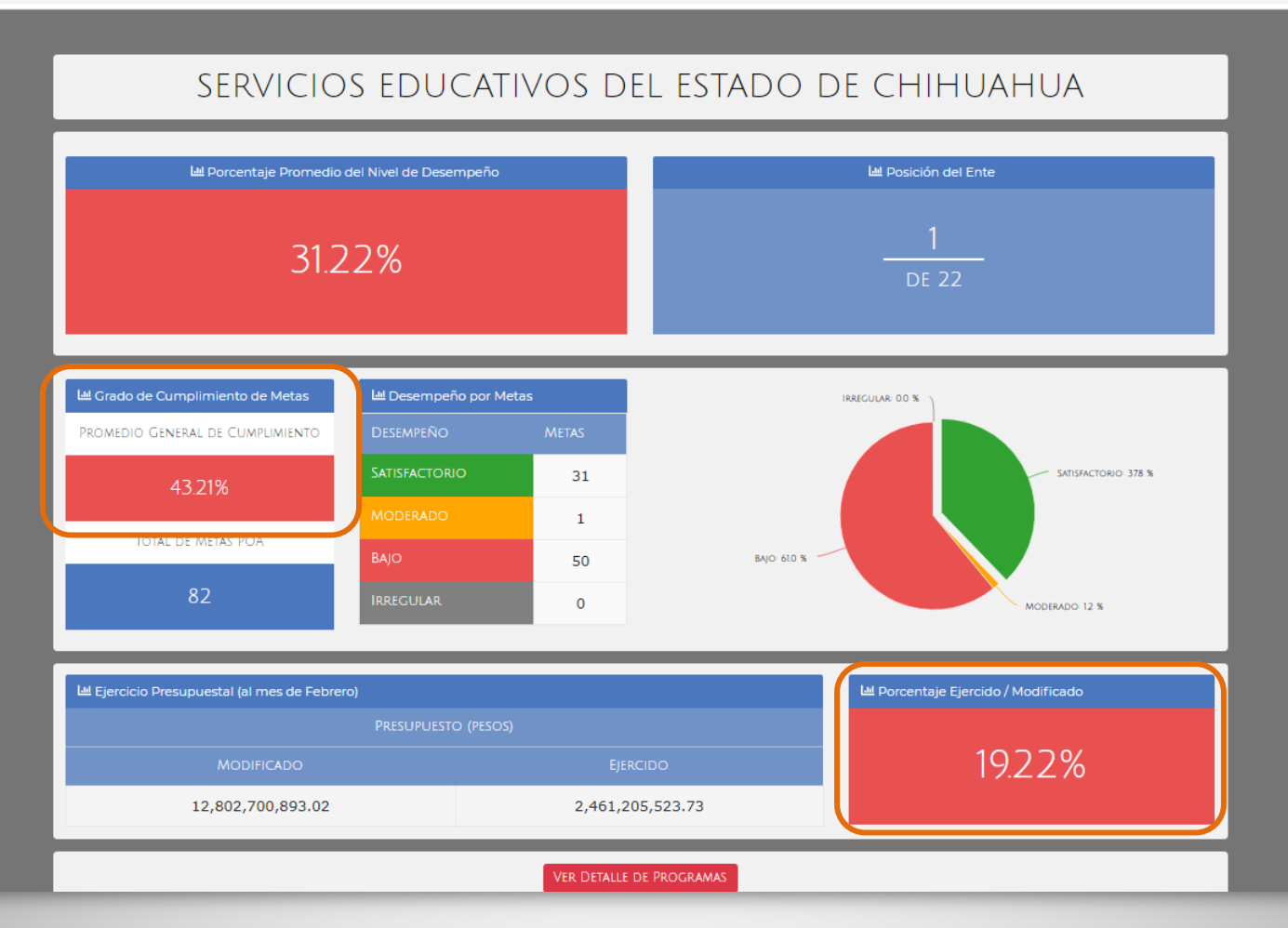

Así como el grado de cumplimiento de las metas (POA´s) del Ente y su avance en el ejercicio de recursos asignados.

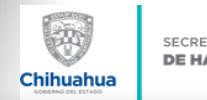

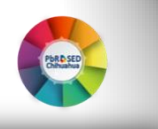

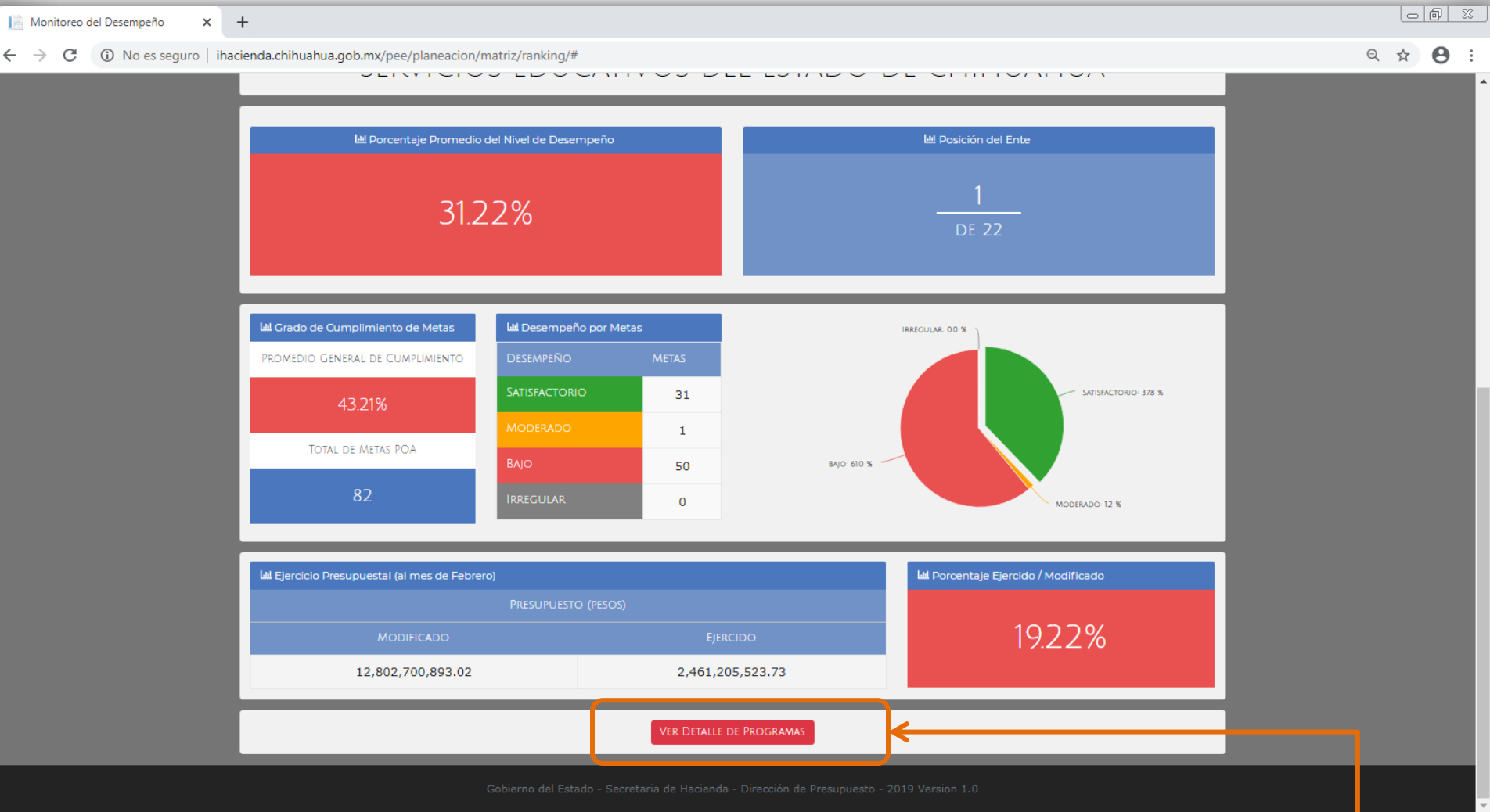

Si se quiere consultar el detalle de los programas bajo la operación del Ente público seleccionado, es necesario dar CLIC al botón de VER DETALLE DE PROGRAMAS.

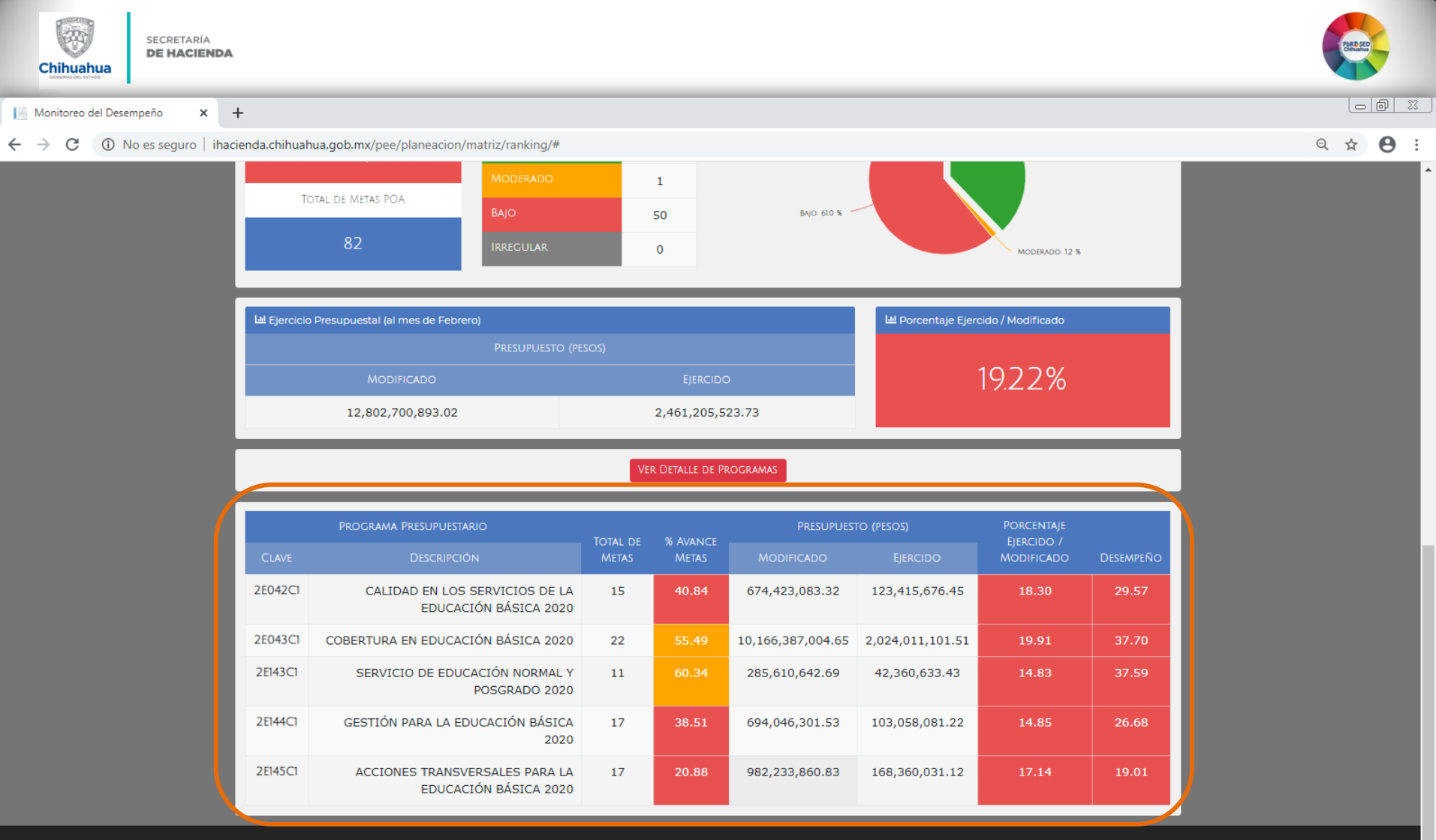

Gobierno del Estado - Secretaria de Hacienda - Dirección de Presupuesto - 2019 Version 1.0

Al acceder al *DETALLE DE PROGRAMAS*, se reflejará información por programa presupuestario, señalando el número de metas y su avance porcentual; así como el ejercicio de los recursos y el promedio del nivel de desempeño.

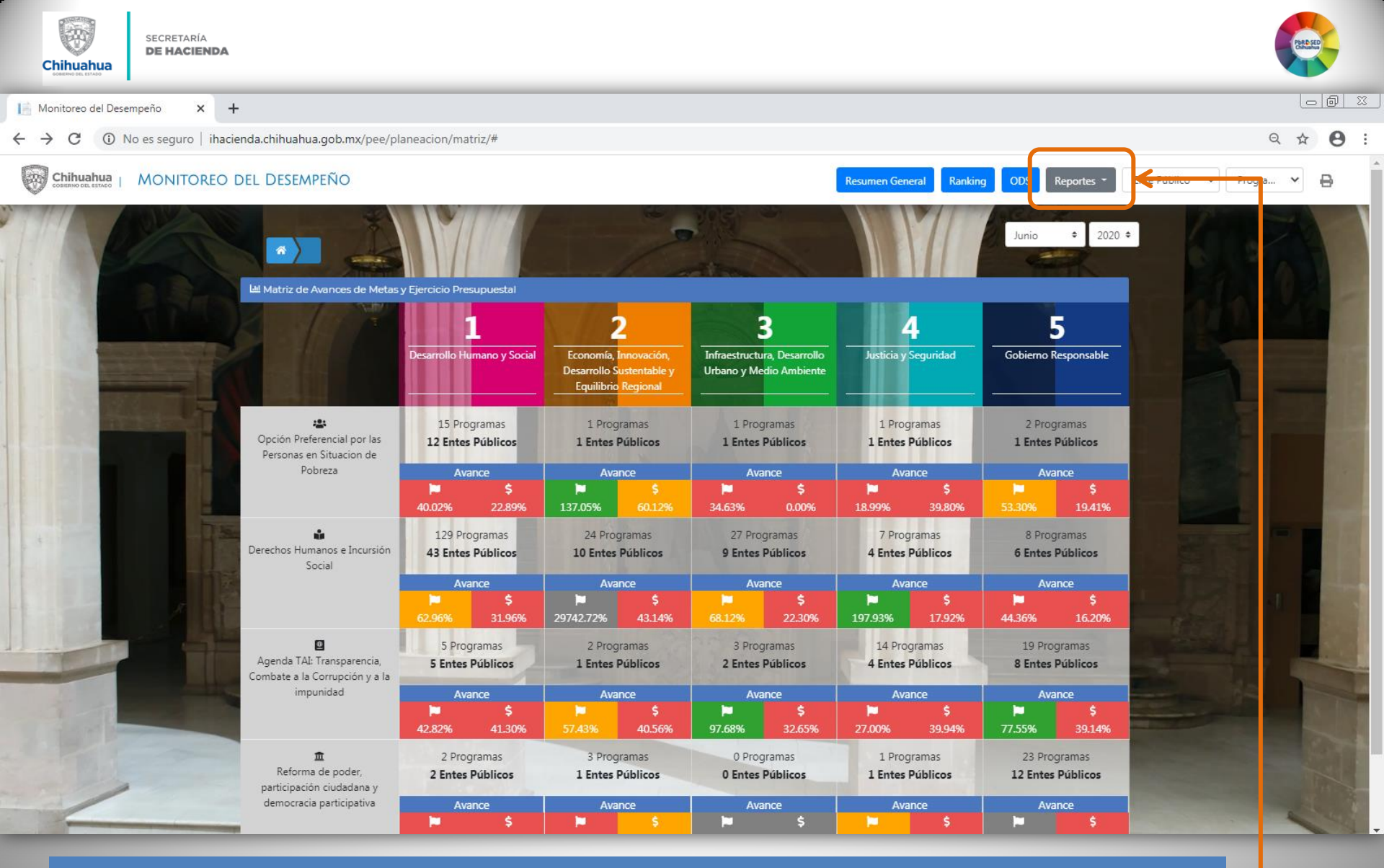

El Tablero de Monitoreo del Desempeño cuenta con otro apartado *REPORTES* que contiene los Reportes de Seguimiento de MIR y POA de los programas presupuestarios de la Administración Pública Estatal e Informes del Desempeño.

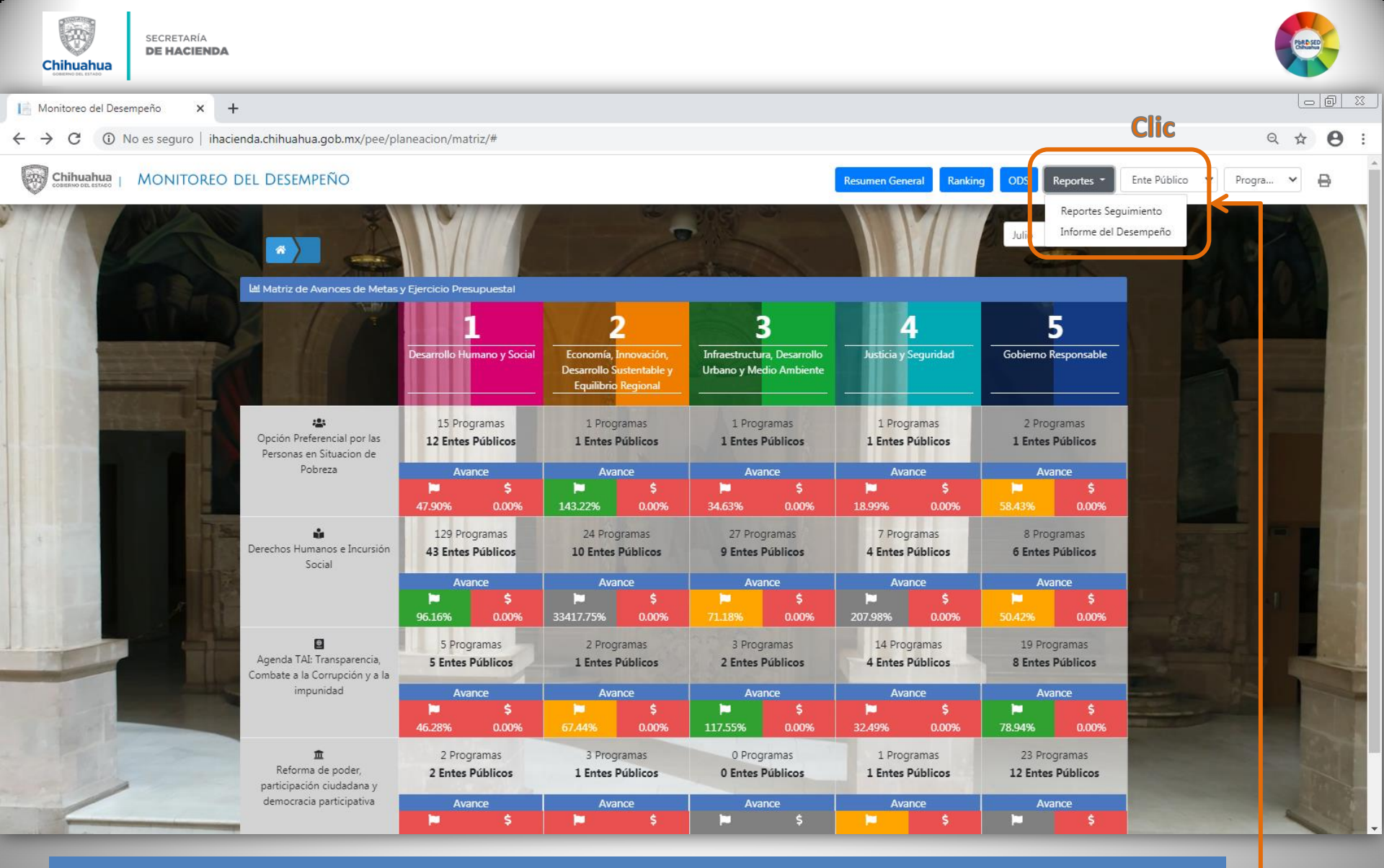

Para visualizar la información es necesario dar CLIC al elemento que se desea consultar.

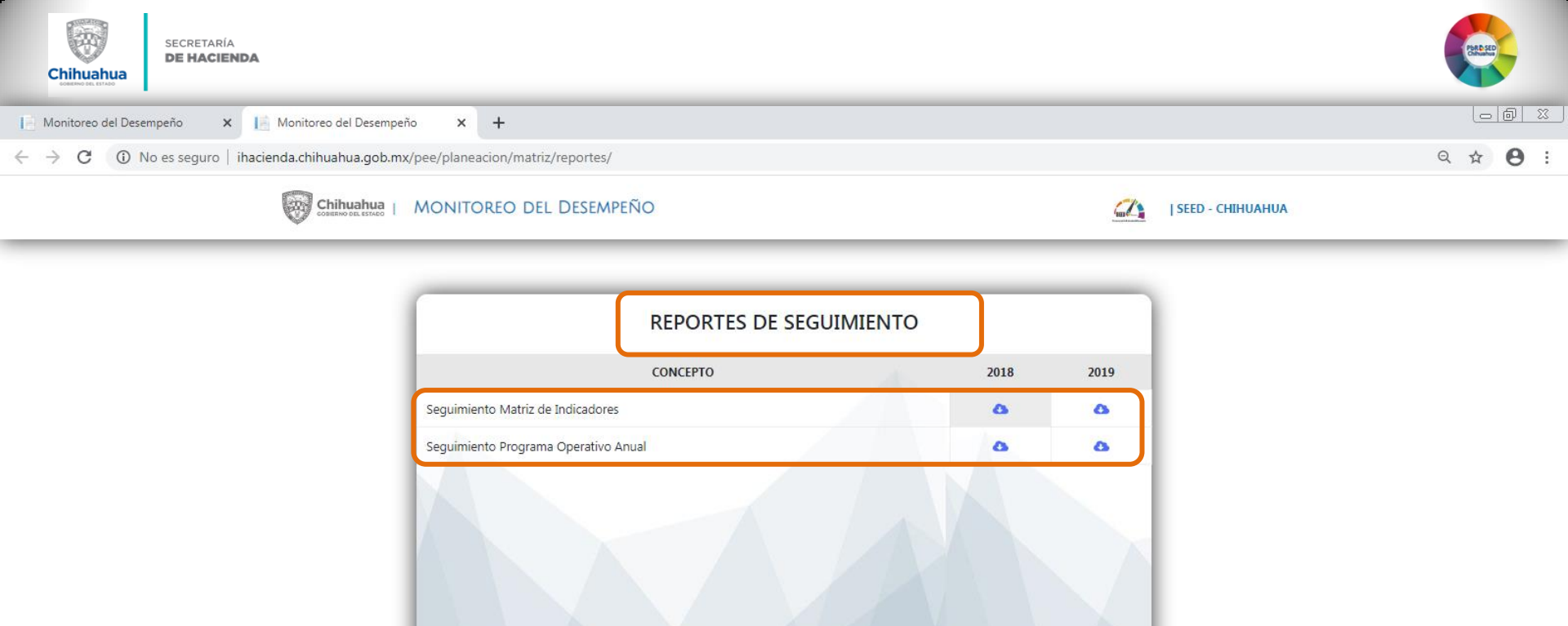

obierno del Estado - Secretaria de Hacienda - Dirección de Presupuesto - 2019 Version 1.0

Reportes por Año de Seguimiento Cierre Anual de Matriz de Indicadores y Programa Operativo Anual de los Programas presupuestarios de los Entes públicos de la Administración Pública Estatal.

| c                                                                 | hihuahua                               | secretaría<br><b>DE HACIENDA</b>                                                                                                    |                                                      |                                                                                            |                     |                         |            |                      |                             | PARASAGE PARASAGE PAR |      |
|-------------------------------------------------------------------|----------------------------------------|----------------------------------------------------------------------------------------------------|------------------------------------------------------|--------------------------------------------------------------------------------------------|---------------------|-------------------------|------------|----------------------|-----------------------------|----------------------------------------------------------------------------------------------------|------|
| Mo                                                                | nitoreo del Dese                       | empeño 🛛 🗙 📔 Monitoreo del Desempeño 🛛 🗙 📔 🚱 POAS Seguimiento Nov 2019 To: 🗙                                                                                                    | MIR's Se                                             | guimiento Nov 2019 Too 🗙                                                                   | +                   |                         |            |                      |                             |                                                                                                    | 3    |
| $\leftrightarrow$ $\rightarrow$                                   | C () N                                 | lo es seguro   ihacienda.chihuahua.gob.mx/pee/planeacion/matriz/reportes/files/MIR´s%20Se                                                                                                    | guimiento%2                                          | 20Nov%202019%20Todos.                                                                      | pdf                 |                         |            |                      | Q                           | ☆ 0                                                                                                    | :    |
|                                                                   |                                        |                                                                                                    |                                                      |                                                                                            |                     |                         |            |                      |                             |                                                                                                    |      |
|                                                                   |                                        | GOBIERNO DEL<br>SEGUIMIENTO A L<br>del Mes de N                                                                                                    | ESTADO DE CH<br>LA MATRIZ DE IN<br>loviembre del 201 | IHUAHUA<br>DICADORES<br>19<br>LECUTIVO                                                     |                     |                         |            | F                    | Hoja l<br>echa de Impresión | No. 1 de ++++<br>12/02/2020<br>PRBRREP367                                                                                                    | 1    |
|                                                                   |                                        | 2000219/EKNATA - CORIERNO ARIERTO E INCLUVENTE 2019 / CORIERNO RESPONS                                                                                                    | SABLE - GOBIERNO A                                   | ABIERTO - REFORMA DEL PODER PARTICI                                                        | PACIÓN CIUDADAN     | A Y DEMOCRACIA EFECTIVA |            |                      |                             |                                                                                                    | L    |
|                                                                   |                                        |                                                                                                    | 1                                                    |                                                                                            |                     | Beneficiari             |            |                      |                             |                                                                                                    | н    |
|                                                                   |                                        | Definición del Programa                                                                                                    | Población                                            | 1                                                                                          |                     | Tipo                    |            | Mujeres              | Hombres                     | Total                                                                                                    | н    |
| Appender elen                                                     | ides u popliones les enue              | teo de interés scibiles divisides al C. Celesmodes avevantes ser la sobleción dal estado de Chibushus                                                                                                    | DEEEDENCIA                                           | Debleción del cotodo que colisite audiensia                                                | een el C. Cehemade  |                         |            | 1 804 200            | 1.750.075                   | 2 550 574                                                                                                    | J.   |
| Agenual, aten                                                     | ider y gestionar ios asun              | uo de mieres publica dingutos al C. Gudeniador, expuesitos por la potración del estado de Ciminalita.                                                                                                    | OBJETIVO                                             | Población del estado que solicita audiencia<br>Población del estado que solicita audiencia | con el C. Gobernado | ar<br>Ar                |            | 2.100                | 1,400                       | 3,500                                                                                                    | L    |
|                                                                   |                                        |                                                                                                    | POSTERGADA                                           | Población del estado que solicita audiencia                                                | con el C. Gobernado | or                      |            | 2,000                |                             | 0                                                                                                    | н    |
|                                                                   |                                        |                                                                                                    | POTENCIAL                                            | Población del estado que solicita audiencia                                                | 2,100               | 1,400                   | 3,500      | н                    |                             |                                                                                                    |      |
|                                                                   |                                        |                                                                                                    |                                                      | -                                                                                          |                     |                         |            |                      |                             |                                                                                                    | L    |
|                                                                   |                                        |                                                                                                    |                                                      | Prosupulatio                                                                               |                     | Recursos del Pr         | ograma     |                      | Variación                   |                                                                                                    | н    |
|                                                                   |                                        |                                                                                                    | Autorizado                                           |                                                                                            |                     | Modificado Gasto        |            | Presupuesto Modifica |                             | vs Gasto                                                                                                    | н    |
|                                                                   |                                        |                                                                                                    |                                                      | 15,334,426                                                                                 |                     | 16,605,688              | 12,981,557 |                      | 3,624,131                   |                                                                                                    | I    |
|                                                                   |                                        |                                                                                                    | Alinea                                               | ciones                                                                                     |                     |                         |            |                      |                             |                                                                                                    | Ľ    |
| Allacarda                                                         | al Disa Masianal da Da                 |                                                                                                    |                                                      |                                                                                            |                     |                         |            |                      |                             |                                                                                                    | L    |
| Eje<br>Tema<br>Subtema<br>Objetivo<br>Estrategia<br>Línea de Acci | N1 N<br>01 G<br>00 G<br>001 P<br>001 C | léxico en Paz<br>obernabilidad Democrática<br>obernabilidad Democrática<br>romover y fortulecer la gobernabilidad democrática.<br>ontiribuir al desarrollo de la democracia.                                                                            |                                                      |                                                                                            |                     |                         |            |                      |                             |                                                                                                    |      |
| Alineación a                                                      | al Plan Estatal de Desa                | rollo                                                                                                    |                                                      |                                                                                            |                     |                         |            |                      |                             |                                                                                                    | I    |
| Eje<br>Tema<br>Subtema<br>Objetivo<br>Estrategia<br>Linea de Acci | E5 0<br>                               | Sobierno Responsable<br>.ograr un Gobierno abierto que garantice la participación ciudadana, atienda las necesidades de la sociedad y someta las acciones del gobierno al escrutinio<br>mentra la participación ciudadana en el quehacer gubernamental. | público.                                             | IAMIENTO                                                                                   |                     |                         |            |                      |                             |                                                                                                    |      |
|                                                                   |                                        |                                                                                                    | OCITED DE FINANCI                                    |                                                                                            |                     |                         |            |                      |                             |                                                                                                    | I.   |
| Clave                                                             | Fuente                                 |                                                                                                    |                                                      | Origen                                                                                     | Porcentaje          | Autorizado              | Modificado | Gasto                | Va                          | riación                                                                                                    | 1    |
| 1110119                                                           | RECURSOS DEL ESTA                      | DO 2019                                                                                                    |                                                      | ESTATAL                                                                                    | 20.55               | 3,151,422               | 3,597,454  | 3,335,096            | 2                           | \$2,358                                                                                                    | 1    |
| 1210110                                                           | EINANCIAMIENTO INTE                    | ERNO 2019                                                                                                    |                                                      | ESTATAL                                                                                    | 0.00                | 0                       | 643 105    | 643 105              |                             | 0                                                                                                    | - 11 |

| GORIERNO DEI | ESTADO DE O | нінпанпа |
|--------------|-------------|----------|

OTRAS FUENTES DE FINANCIAMIENTO

Origen

FEDERAL

Porcentaje

79.45

Autorizado

12,183,005

Modificado

12,365,128

Gasto

9,003,355

Variación

3,361,773

Programa

GOBIERNO ABIERTO E INCLUYENTE 2019

Clave Fuente

1521619 FONDO GENERAL DE PARTICIPACIONES 2019

Reportes de Seguimiento de la Matriz de Indicadores (MIR)

| SECRETARÍA<br>DE HACIENDA                                                                                                    |                   |                           |                                                                            |                                                                                         |                    |                    | FRAME                                         |
|----------------------------------------------------------------------------------------------------|-------------------|---------------------------|----------------------------------------------------------------------------|-----------------------------------------------------------------------------------------|--------------------|--------------------|-----------------------------------------------|
| 📔 Monitoreo del Desempeño 🛛 🗙 📔 Monitoreo del Desempeño 🗙 📀 POAS Seguimiento Nov 2019 Toc 🗙 🕂                                                                                                    |                   |                           |                                                                            |                                                                                         |                    |                    |                                               |
| C ① No es seguro   ihacienda.chihuahua.gob.mx/pee/planeacion/matriz/reportes/files/POAS%20Seguimiento%20Nov                                                                                                    | v%202019%         | 20Todos.pdf               |                                                                            |                                                                                         |                    |                    | ९ ☆ 🛛 :                                       |
| GOBIERNO DEL ESTADO DE CHI<br>SEGUIMIENTO A LAS METAS DEL PROGRAMA                                                                                                    | HUAHUA            | NUAL                      |                                                                            |                                                                                         |                    | Fe                 | Hoja No. 1 de 840<br>cha Impresión 11/02/2020 |
| Mes de Noviembre del 201                                                                                                    | 9                 |                           |                                                                            |                                                                                         |                    | -                  | PRBRREP365                                    |
| 2P00219 / E004T4 GOBIERNO ABIERTO E INCLUYENTE 2019 / GOBIERNO RESPONSABLE - GOBIERNO ABIERTO                                                                                                    | D - REFORMA DEL P | PODER, PARTICIPACIÓN CIUD | ADANA Y DEMOCRACIA EFECTIVA                                                |                                                                                         |                    |                    |                                               |
|                                                                                                    |                   |                           |                                                                            | Beneficiarios                                                                           |                    |                    |                                               |
| Definición del Programa                                                                                                    | t                 | Población                 | Tipo                                                                       |                                                                                         | Mujeres            | Hombres            | Total                                         |
| Agendar, atender y gestionar los asuntos de interés público dirigidos al C. Gobernador, espuestos por la población del estado de Chihuahua.                                                                                                    |                   | REFERENCIA<br>OBJETIVO    | Población del estado que solicita a<br>Población del estado que solicita a | udiencia con el C. Gobernador<br>udiencia con el C. Gobernador                          | 1,804,299<br>2,100 | 1,752,275<br>1,400 | 3,556,574<br>3,500                            |
|                                                                                                    | Ļ                 | POTENCIAL                 | Población del estado que solicita a<br>Población del estado que solicita a | udiencia con el C. Gobernador<br>udiencia con el C. Gobernador<br>Recursos del Programa | 2,100              | 1,400              | 3,500                                         |
|                                                                                                    | Ę                 | Presupuesto Autorizado    | Presupuesto Mo                                                             | dificado                                                                                | Gasto              | Presupue           | Variación<br>ito Modificado vs Gasto          |
|                                                                                                    |                   | 15,334,426                | 16,605,6                                                                   | 888                                                                                     | 12,981,557         |                    | ,624,131                                      |
| ALINEACION                                                                                                    |                   |                           |                                                                            |                                                                                         |                    |                    |                                               |
| Alineación al Plan Nacional de Desarrollo                                                                                                    |                   |                           |                                                                            |                                                                                         |                    |                    |                                               |
| je N1 Makico na Paz<br>forma 01 Gobernsbillidad Democrática<br>Jubtema 00 Gobernsbillidad Democrática<br>Objetivo 00 Pomover y fortalacer la gobernabilidad democrática.<br>Estrategida<br>Lasa de Accido                                                                                                    |                   |                           |                                                                            |                                                                                         |                    |                    |                                               |
| Alineación al Plan Estatal de Desarrollo                                                                                                    |                   |                           |                                                                            |                                                                                         |                    |                    |                                               |
| Eje 6 Gobierno Responsable<br>Subtema -<br>Subtema -<br>Subte |                   |                           |                                                                            |                                                                                         |                    |                    |                                               |
| FUENTES DE FINANCIAMIENTO                                                                                                    |                   |                           |                                                                            |                                                                                         |                    |                    |                                               |
| Clave Fuente                                                                                                    | Origen            | Porcentaje                | Autorizado                                                                 | Modificado                                                                              | Gasto              |                    | Variación                                     |
| 1110119 RECURSOS DEL ESTADO 2019                                                                                                    | ESTATAL           | 20.55                     | 3,151,422                                                                  | 3,597,454                                                                               | 3,335,096          |                    | 262,358                                       |
| 12/19/19 FIRANCIAMENTO INTERNO 2019                                                                                                    | ESTATAL           | 0.00                      | 0                                                                          | 643,105                                                                                 | 643,105            |                    | 0                                             |
| UTRAS POENTES DE PINANCIAMIENTO                                                                                                    | Origan            | Porcentaia                | Autorizado                                                                 | Modificado                                                                              | Carto              | v                  | ariación                                      |
| 1521619 FONDO GENERAL DE PARTICIPACIONES 2019 2P00219 GOBIERNO ABIERTO E INCLUYENTE 2019                                                                                                    | FEDERAL           | 79.45                     | 12,183,005                                                                 | 12,365,128                                                                              | 9,003,355          |                    | 3,361,773                                     |

Reportes de Seguimiento del Programa Operativo Anual (POA)

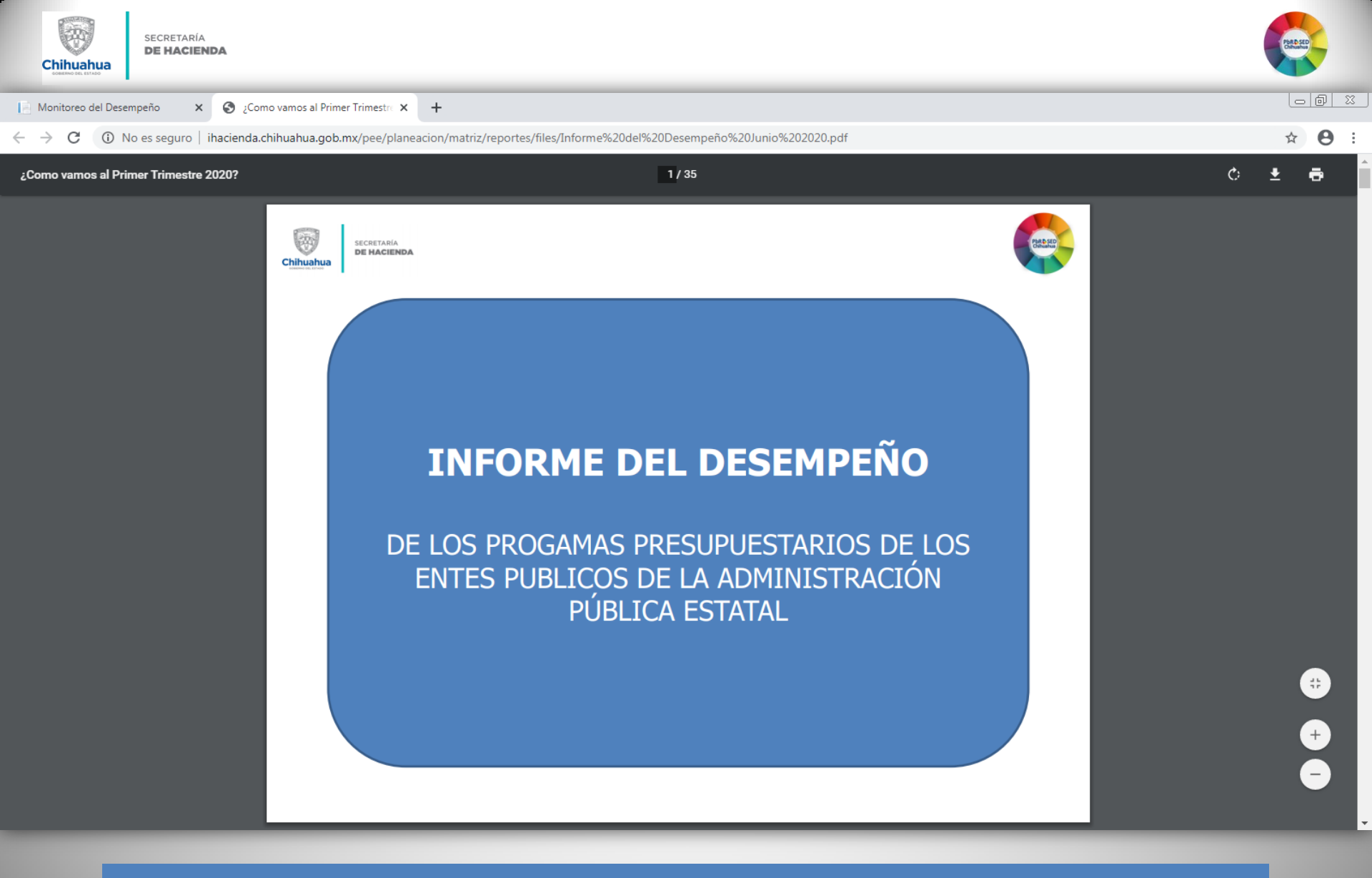

Informe del Desempeño de los Programas presupuestarios de los Entes públicos

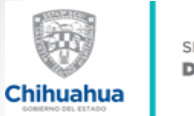

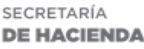

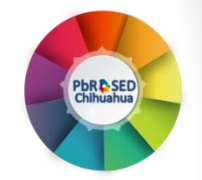

## Para más información:

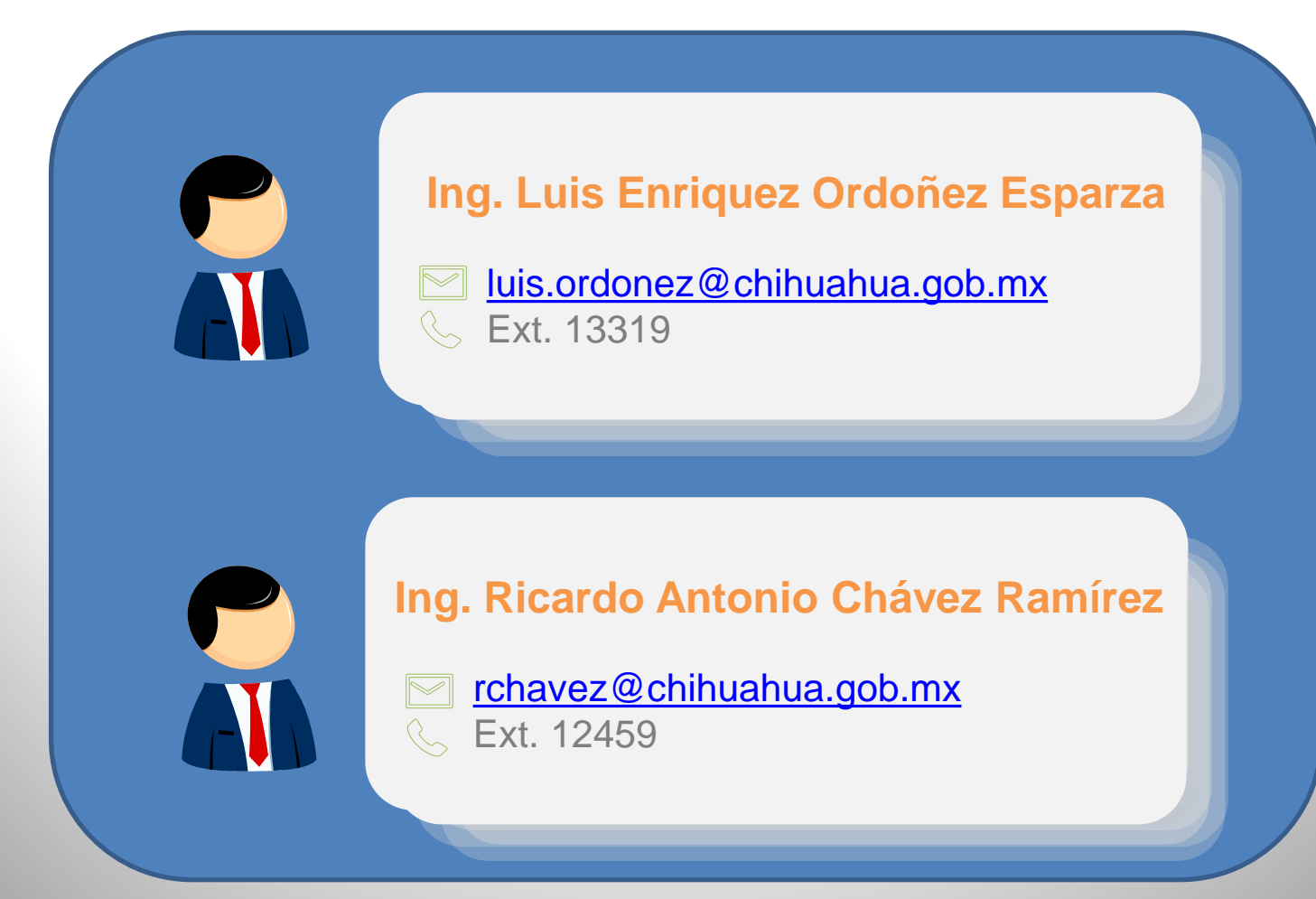